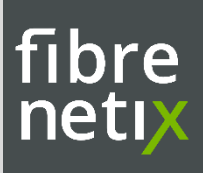

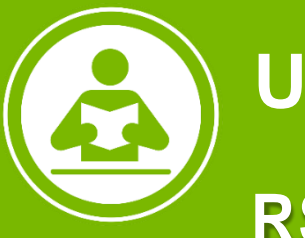

# User Guide

## **RS9 SVS Server**

- 2U 8Bay RS9 SVS Server
- 3U 16Bay RS9 SVS Server

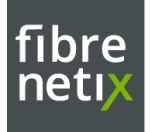

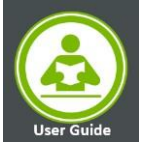

Copyright © 2023 Fibrenetix Aps or its subsidiaries. All rights reserved.

Published Jan 2023

Fibrenetix believes the information in this publication is accurate as of its publication date. The information is subject to change without notice.

Fibrenetix disclaims all warranties, express or implied, including, without limitation, those of merchantability, fitness for a particular purpose with respect to contents of this User's Manual. Users must take full responsibility for the application of the product.

Fibrenetix, and other trademarks are trademarks of Fibrenetix or its subsidiaries. Other trademarks may be the property of their respective owners.

Fibrenetix House Langebjerg 23B 4000 Roskilde DENMARK

http://www.fibrenetix.com

Do not dispose this electronic device into the trash while discarding. Please recycle to minimize pollution and ensure environment protection.

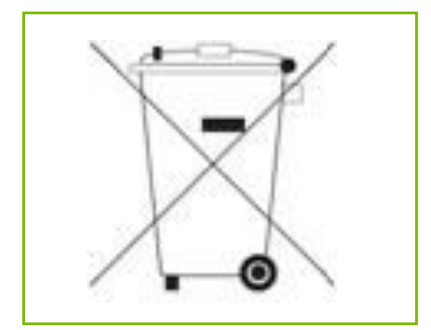

2 - RS9 User Guide

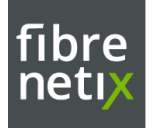

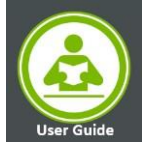

## **Table of Contents**

| Safety Precautions                                       | 4  |
|----------------------------------------------------------|----|
| Operational Safety                                       | 4  |
| Electrical Safety                                        | 4  |
| Storage Video Server – RS9 Series                        | 5  |
| Introduction                                             | 5  |
| Technical Specifications:                                | 6  |
| Hardware Information                                     | 7  |
| Front Panel View                                         | 7  |
| Rear Panel View                                          | 7  |
| Installation in rack                                     | 9  |
| Installing disk drives in system                         |    |
| HDD Replacement                                          |    |
| Connecting RAID Controller's Ethernet and RS232 Port     | 11 |
| FAN replacement                                          | 12 |
| Power Suppy Unit PSU replacement                         | 12 |
| Fibrenetix RS9 Server RAID Controller Storage Management | 13 |
| Web Browser Management                                   | 14 |
| Creating a RAID set                                      | 14 |
| Creating a volume set                                    | 15 |
| Progress of Volume initialization                        | 17 |
| Event Log                                                | 17 |
| E-mail Alert                                             |    |
| SNMP Configuration                                       |    |
| Raid Controller management Access via LAN                | 19 |
| Fibrenetix RS9 Server Administration                     | 19 |
| Configuring SNMP Services on Windows Server              | 19 |
| Installing and Configuring SuperDoctor5                  | 21 |
| Web Based Server Monitoring                              | 22 |
| Alert Configuration                                      | 23 |
| Report                                                   | 25 |
| IPMI LAN Management                                      | 25 |
| Configuring BIOS                                         | 25 |
| Accessing the Server Using the Browser                   | 27 |
| Alert Configuration                                      | 27 |
| SNMP Configuration                                       | 28 |
| Point of Contact                                         | 29 |

3 – RS9 User Guide

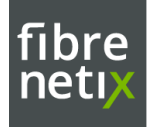

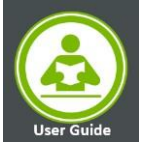

## **Safety Precautions**

Before installing and using the equipment, please read the following precautions:

#### **Operational Safety**

- Place the equipment on a reliable surface during installation. Dropping it or letting it fall could cause damage.
- Avoid the dusty, humidity and temperature extremes.
- Do not place heavy objects on the equipment.
- If one of the following situations arises, get the equipment checked be service personnel:
  - The power cord or plug is damaged.
  - Liquid has penetrated the equipment.
  - The equipment has been exposed to moisture.
  - The equipment does not work well, or it cannot work according to the user's manual.
  - The equipment has been dropped and damaged.
  - The equipment has obvious signs of breakage.

#### **Electrical Safety**

- The power outlet shall be installed near the equipment and shall be easily accessible.
- Turn off the system power and disconnect the power cord from its source before making any installation. Be sure both the system and the external devices are turned OFF. Sudden surge of power could ruin sensitive components. Make sure the equipment is properly grounded.
- When the power is connected, never open the equipment. The equipment should be opened only by qualified service personnel.
- Make sure the voltage of the power source is correct before connecting the equipment to the power outlet.
- Disconnect this equipment from the power before cleaning. Use a damp cloth. Do not use liquid or spray detergents for cleaning.
- If the equipment is not used for long time, disconnect it from the power to avoid being damaged by transient over-voltage.

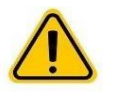

**CAUTION**! This server system is heavy. Ask for assistance when moving or carrying the system.

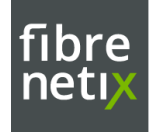

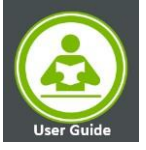

## Storage Video Server – RS9 Series

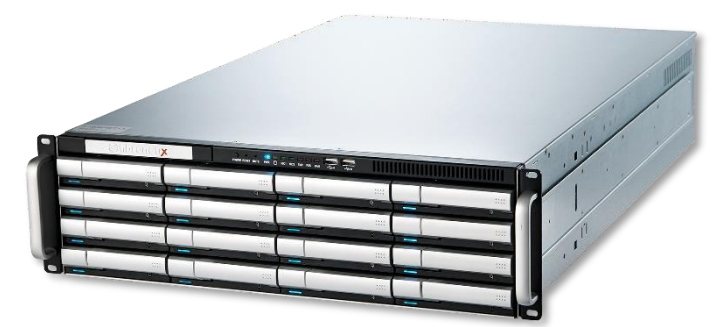

- 2U, 8 Bay HDDs
- 3U, 16 Bay HDDs

## Introduction

The Fibrenetix RS9- SVS Series, High Performance, Reliable & Scalable solution for Video Surveillance. Fibrenetix xRAID-6 video optimizedRAID controller is an integral part of all our standard products, offering increased performance and camera count of more than 30% per server, compared to a standard server.

If multiple virtual machines on a multi-processor platform are required, Fibrenetix SVS 3U-16-bay, with dual 12-core processors, 512GB memory and a massive 160TB internal storage, meets the requirements of the 100-500 camera segment.

#### **Ultra-dense Formfactor**

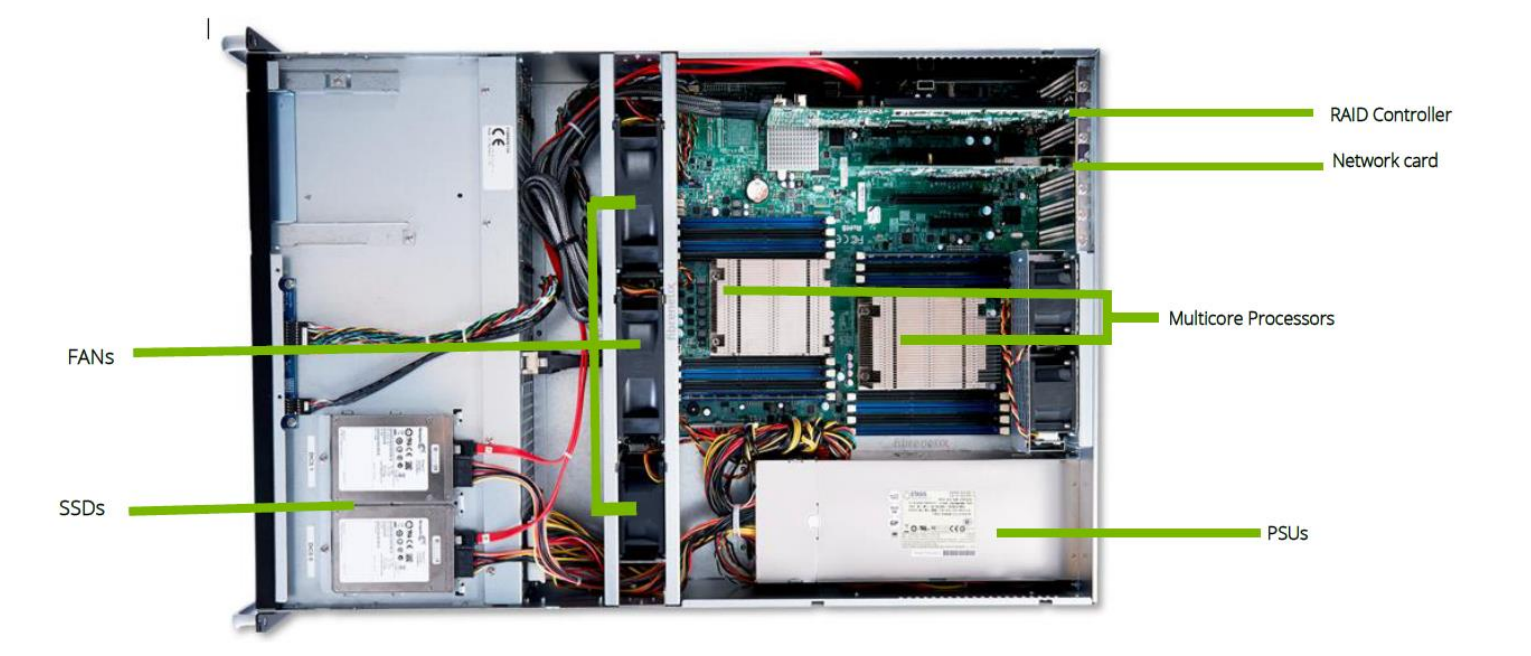

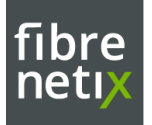

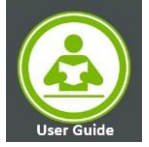

### **Technical Specifications:**

| Storage Video server                           | RS9-86x Series                                                                       | RS9-1662 Series                              |  |
|------------------------------------------------|--------------------------------------------------------------------------------------|----------------------------------------------|--|
| Product Codes                                  | RS9-862-861-M16-A4<br>RS9-862-862-M16-A4<br>RS9-864-861-M16-A4<br>RS9-864-862-M16-A4 | RS9-1662-xxx-M16-Ax<br>RS9-1662-xxx-M16-GPAx |  |
| Processor(s)                                   | Intel® Xeor                                                                          | n® Scalable CPU                              |  |
| Number of CPUs                                 | 1 (upgradeable to 2) 1 (upgradeable to 2)                                            |                                              |  |
| Maximum cores per CPU                          | 16                                                                                   | 24                                           |  |
| Memory: Standard / Maximum                     | 8GB                                                                                  | / 2048GB                                     |  |
| OS Storage (internal 2.5")                     | 2x 24                                                                                | 10GB SSD                                     |  |
| No. of Drive Bays 2.5" or 3.5"                 | 8x Hot-swap                                                                          | 16x Hot-swap                                 |  |
| Optional 10GBps Support                        | Y                                                                                    | 'es (2)                                      |  |
| No. of Onboard LAN Ports                       | 2/4                                                                                  | 2                                            |  |
| Hot-swap Components                            | HDDs,                                                                                | PSUs, Fans                                   |  |
| Maximum HDD Capacity                           |                                                                                      | 18TB                                         |  |
| Storage Capacity (gross)                       | 144TB                                                                                | 288TB                                        |  |
| Max Capacity – Incl. Expansion SAS             | 4.6PB                                                                                |                                              |  |
| Max Capacity - Per IP San Controller           | 9.2PB                                                                                |                                              |  |
| Hardware RAID Levels                           | 0, 1, 3, 5, 6, 50, 60                                                                |                                              |  |
| USB Ports                                      | 2x USB 3.0 - 2x USB 2.0                                                              |                                              |  |
| Video Ports                                    | 1                                                                                    | x VGA                                        |  |
| Default Operating System                       | Windows Sto                                                                          | rage Server 2016                             |  |
| No. of PSUs                                    |                                                                                      | 2                                            |  |
| Power Supply                                   | 2x 800W                                                                              | Power Supply                                 |  |
| Voltage                                        | 110-24                                                                               | 0v 50/60Hz                                   |  |
| Dimensions - mm (D x W x H)                    | 700mm x 444mm x 88mm (2U)                                                            | 700mm x 444mm x 132mm (3U)                   |  |
| Net Weight (CPU,DRAM, HDDs, GPUs not included) | 20.8kgs                                                                              | 23.4kgs                                      |  |
| Environment                                    | Operation temperature: 10°C ~ 35°C<br>Non-operation temperature: -40°C ~ 70°C        |                                              |  |
| Relative Humidity (%)                          | Non-operation humidity:                                                              | 20% ~ 90% (Non-condensing)                   |  |
| Accessories                                    | 2 x Power Cords, Warra                                                               | nty Card, Quick-User Guide                   |  |
| Certification                                  | BSMI, CE, R                                                                          | CM, FCC(Class A)                             |  |
| BTU                                            | 2,                                                                                   | 735.36                                       |  |
| Standard Warranty Period                       | 3                                                                                    | Years                                        |  |

\*Specifications are subject to change, without prior notice.

6 – RS9 User Guide

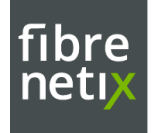

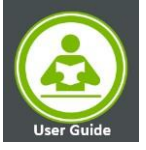

## **Hardware Information**

#### **Front Panel View**

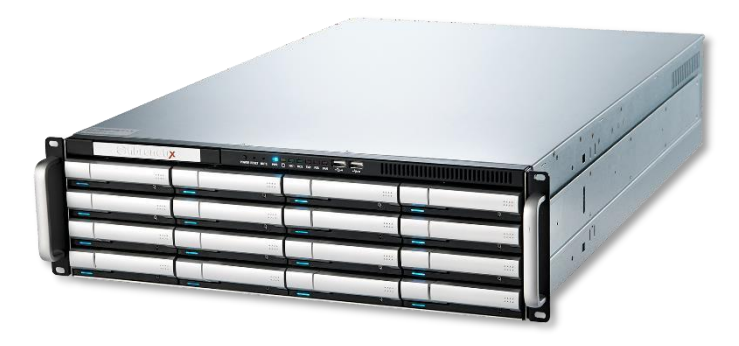

| Front Chassis features |                                           |
|------------------------|-------------------------------------------|
| Feature                | Description                               |
| HDD Carriers           | hot-swap hard drive carriers              |
| Control Panel          | Front control panel with LEDs and Buttons |
| Rack Ear Brackets      | Secures the server chassis to the rack    |

#### **Rear Panel View**

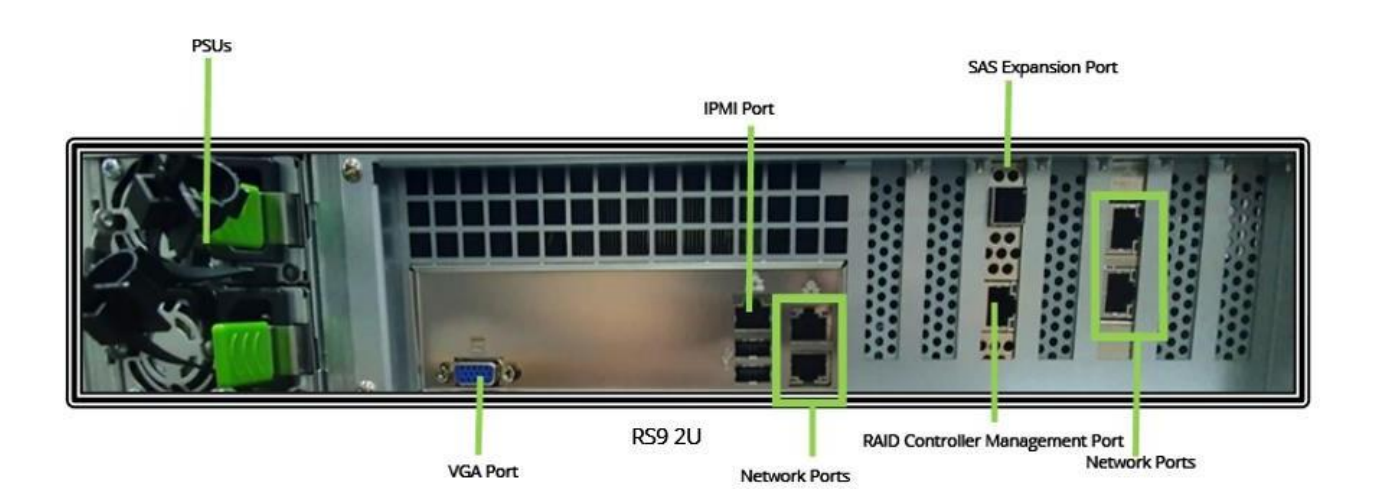

7 – RS9 User Guide

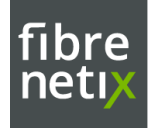

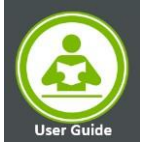

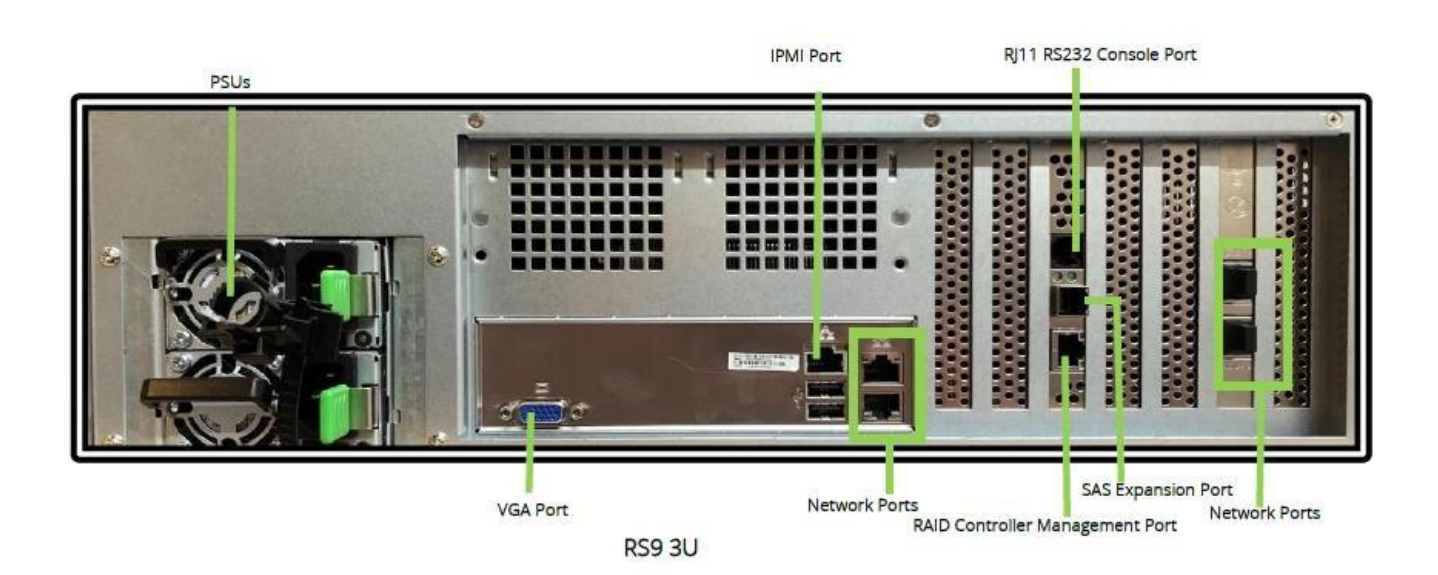

| Rear Chassis features |                                         |
|-----------------------|-----------------------------------------|
| Feature               | Description                             |
| Power Supply          | Power Supply module (2x for redundancy) |
| COM Port 1            | RS232 Com Port                          |
| IPMI Port             | IPMI -dedicated LAN Port                |
| USB Port              | Port 0, Port 1                          |
| Gigabit LAN           | LAN1, LAN3, LAN2, LAN4                  |
| VGA                   | Back Panel VGA                          |
| RAID Controller Ports | SAS Expansion Port                      |
|                       | RAID Controller management port         |
|                       | RJ11 RS232 Console port                 |

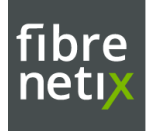

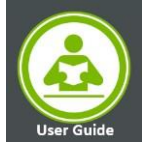

#### Installation in rack

When all items are taken out of the box – prepare for installation in a rack. To install the system in a rack with the kits, please follow the procedure.

- 1. Prepare the rails and the screws
- 2. Assemble the rail kits by sliding them together

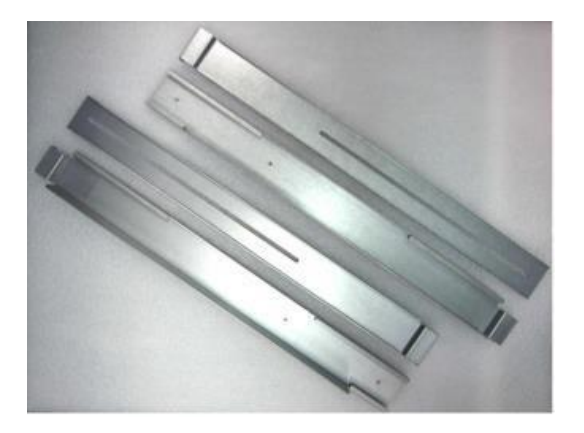

3. At the **Front** and **REAR**, put the nuts on the appropriate place and the use the screws to install the mounting brackets.

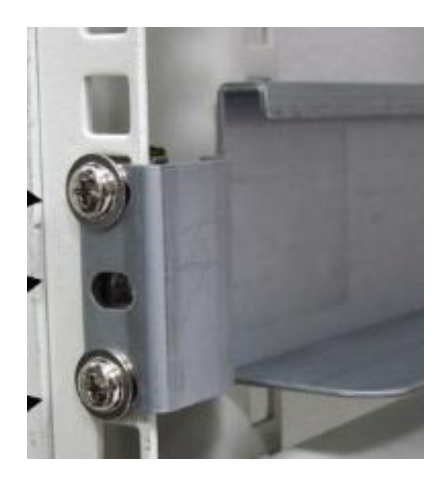

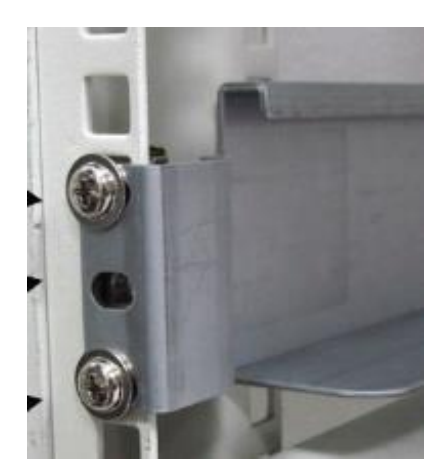

4. Slide the system to the Rails

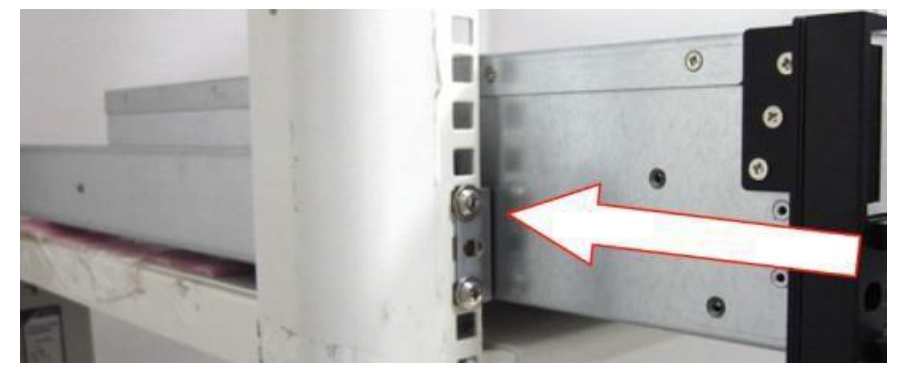

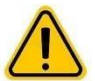

#### CAUTION!!!!

The system is heavy. To avoid personal injury and damage to the system, it should be installed by two persons.

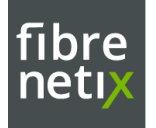

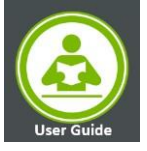

#### Installing disk drives in system

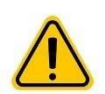

Warning: Disconnect the power supply inlets before opening the storage enclosure for maintenance. Caution: Do not place or drop objects onto the enclosure and do not force any foreign objects into it.

When the system is mounted and secured in a rack then install the disk drives.

To install a Disk Drive caddy in the storage enclosure, follow the procedure below:

- Orient the caddy so that the LED indicator is at the left-hand side.
- With the locking lever fully open, gently slide the caddy into the desired slot on the front of the enclosure.
- When the caddy is in all the way, slowly close the locking lever until it clicks into place.

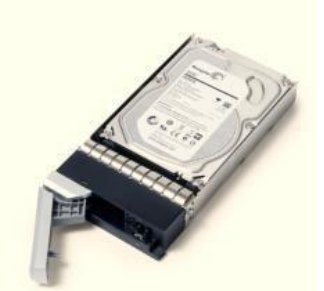

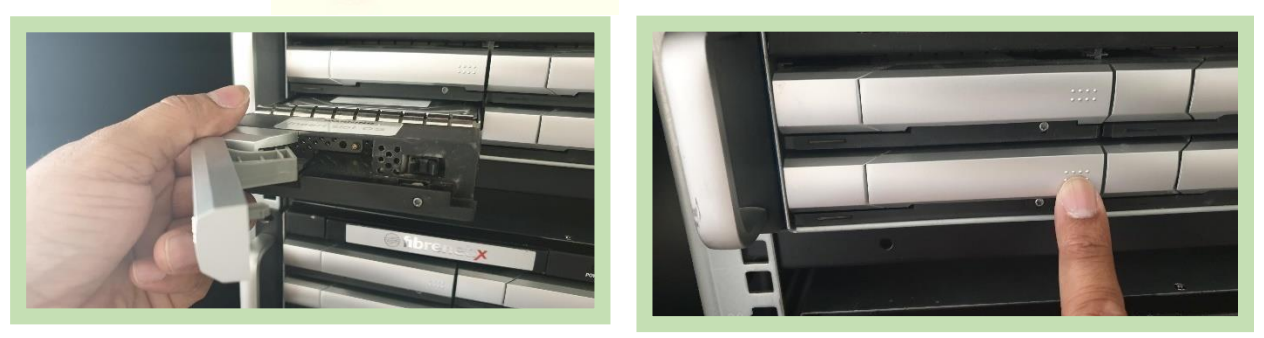

#### **HDD Replacement**

- In case of HDD replacement, Remove the four screws to detach the HDDs from the Caddy
- Never leave the enclosure open (without a caddy)

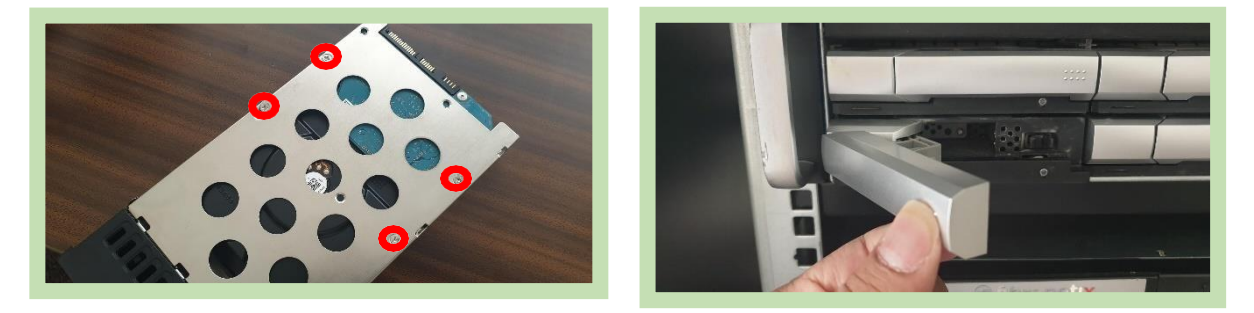

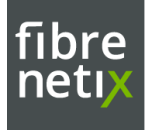

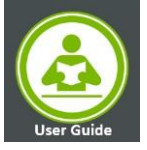

- The RS9 is equipped with two internal SSDs for the Operating System.
- The Operating System Installed on the SSDs disks are in RAID 1 Configuration.

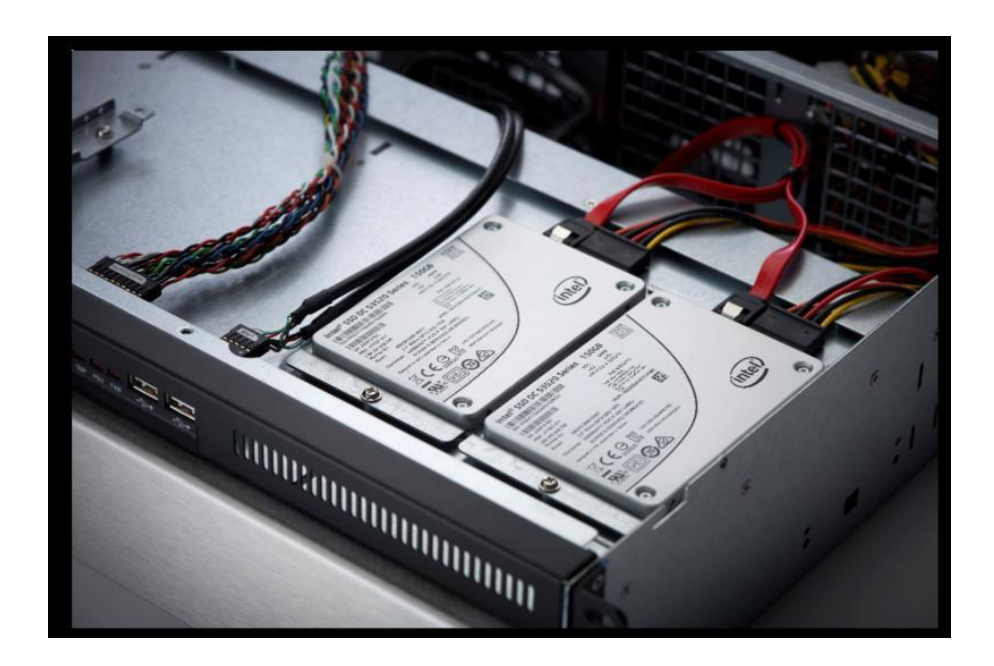

Connecting RAID Controller's Ethernet and RS232 Port

Connect the Ethernet port of the RAID controller using an Ethernet cable to a LAN port or LAN switch

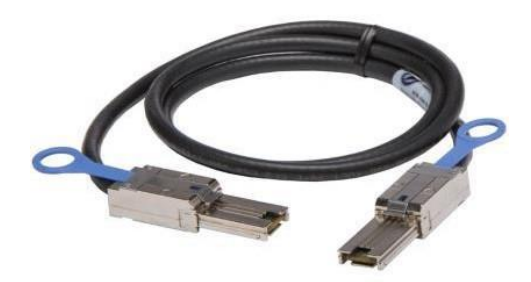

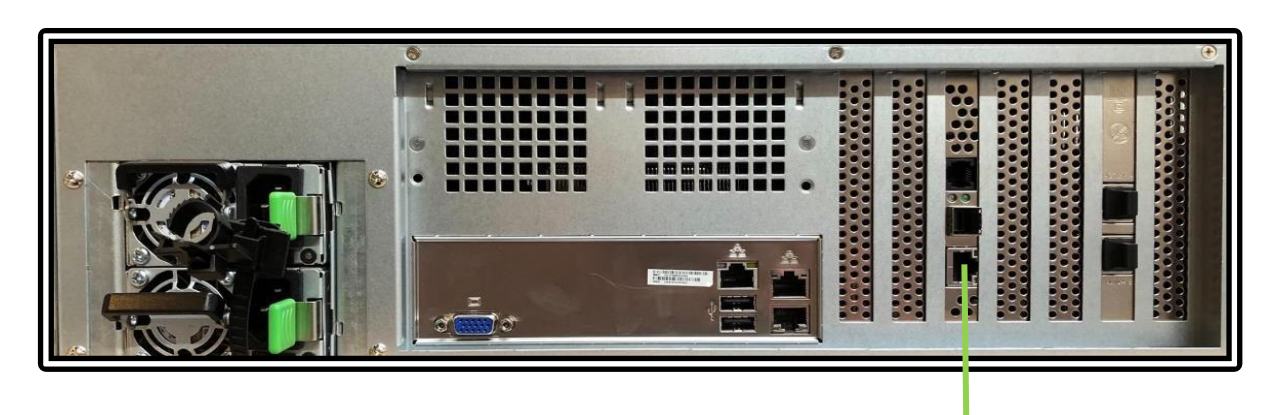

RAID Controller Management Port

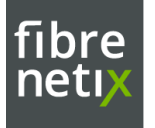

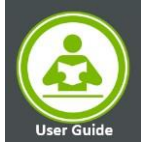

#### **FAN** replacement

- Identify the faulty fan before the replacement.
- RS9 Fans are easy to remove and replace.
- Lift the fan from the FAN cage to remove.
- Remove and replace the FAN connector from the Faulty FAN to the new FAN.
- Align and Insert the replacement fan to the fan cage gently.
  - The airflow directional arrow on the fan side should point towards the system rear panel.
- Do not forget to close the enclosure cover properly before starting the machine.

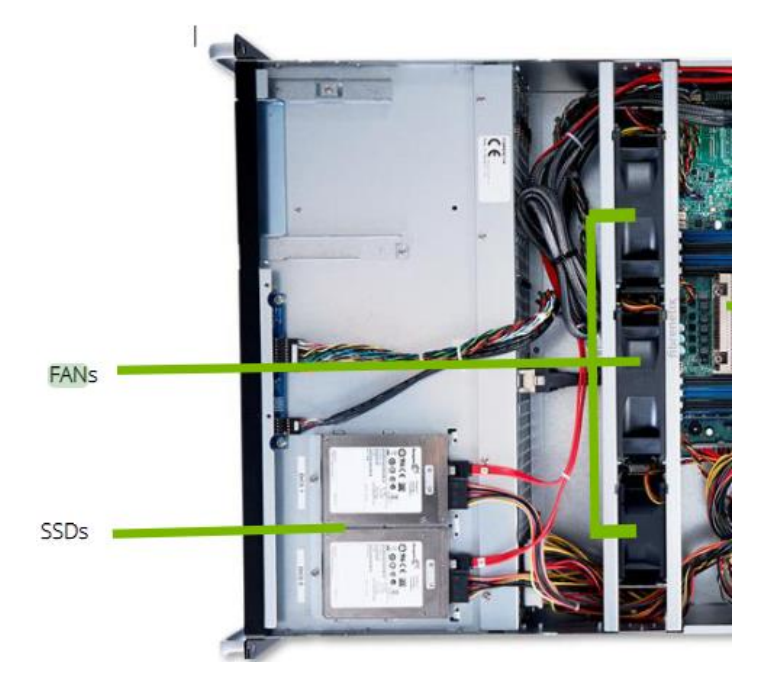

#### Power Suppy Unit PSU replacement

- Identify the faulty PSU before the replacement.
- Disconnect the power cable connected to the faulty PSU.
- Push the nob and pull the PSUs carefully.
- Insert the replacement PSU to the slot and connect the power cable.

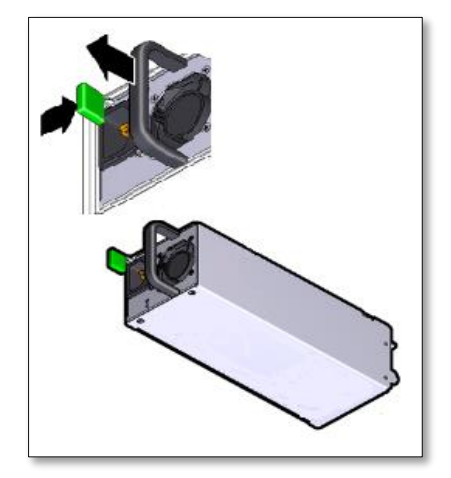

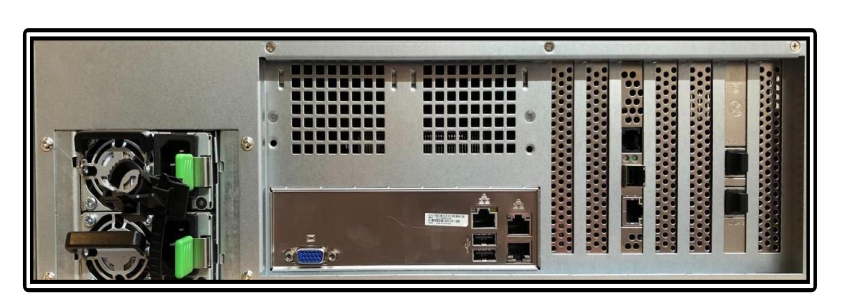

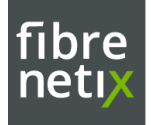

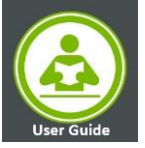

## Fibrenetix RS9 Server RAID Controller Storage Management

The Fibrenetix RS9 Web Based RAID Management allows a system administrator to Configure as well as monitor system health and manage computer events remotely. User can manage the RAID subsystem via standard web browsers connected to the RJ45 LAN Port.

Two Methods to Access the Web Based GUI on the Server.

• Open the webpage by double clicking the icon for the RAID controller on the system tray

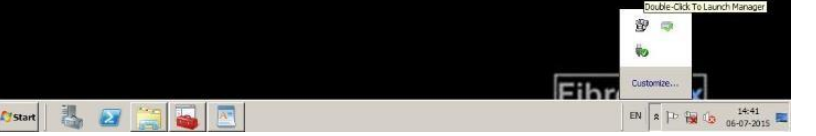

• Click on your Server Web management under the SAS RAID controllers

| open all close all           |                                                |                            |  |  |  |  |
|------------------------------|------------------------------------------------|----------------------------|--|--|--|--|
| ArcHTTP - v2.5.2             | General Configurations                         |                            |  |  |  |  |
| System Functions             | Binding IP                                     | 0.0.0.0 🗸                  |  |  |  |  |
| SAS RAID Controllers         | HTTP Port#                                     | 81 Secure Connection (SSL) |  |  |  |  |
| RS9-864-IXL-8 Web Management | SMTP Port#                                     | 25 Secure Connection (SSL) |  |  |  |  |
| SATA RAID Controllers        | Display HTTP Connection Information To Console | ○ Yes <sup>●</sup> No      |  |  |  |  |
|                              | Scanning PCI Device                            | ● Yes ○ No                 |  |  |  |  |
|                              | Scanning RS-232 Device                         | O Yes ● No                 |  |  |  |  |
|                              | Scanning Inband Device                         | ○ Yes ● No                 |  |  |  |  |
|                              | Event Log File Name                            |                            |  |  |  |  |
|                              |                                                |                            |  |  |  |  |
|                              | Confirm The Operation                          |                            |  |  |  |  |
|                              | Submit Reset                                   |                            |  |  |  |  |
|                              |                                                |                            |  |  |  |  |

#### or

• Enter the IP address in the web browser with the local host as IP address 127.0.0.1:82 or enter http://[MACHINE\_IP\_ADDRESS]:82

**Default Credentials** 

- Username: "admin"
- Password: "0000

| admin                   |        |
|-------------------------|--------|
| ••••                    |        |
| Remember my credentials |        |
| OK                      | Cancel |

#### Note: Make sure that the *ArcHttproxyServer* Service is running in Services

| 👒 Services       |                                         |                                                                                                    |                                                                                                    |                    | - 🗆                                                                                      | ×                                                    |
|------------------|-----------------------------------------|----------------------------------------------------------------------------------------------------|----------------------------------------------------------------------------------------------------|--------------------|------------------------------------------------------------------------------------------|------------------------------------------------------|
| File Action View | Help                                    |                                                                                                    |                                                                                                    |                    |                                                                                          |                                                      |
| ♦ ♦ 🔲 🗐 🤇        | 2 🗟 🛛 🔐 📷 🛛 🕨 💷 💷 🕨                     |                                                                                                    |                                                                                                    |                    |                                                                                          |                                                      |
| Services (Local) | Services (Local)                        |                                                                                                    |                                                                                                    |                    |                                                                                          |                                                      |
|                  | ArcHttpProxyServer                      | Name                                                                                                    | Description                                                                                                    | Status             | Startup Type                                                                             | Log ^                                                |
|                  | Stop the service<br>Restart the service | ActiveX Installer (AxInstSV)     App Readiness     App Readiness     App Readiness     Application Identity     Application Identity     Application Identity     Application Agence Gateway     Application Management     Application Management     Application Paperox | Provides Us<br>Routes AllJo<br>Gets apps re<br>Determines<br>Facilitates t<br>Provides su<br>Processes in<br>Provides inf | Running<br>Running | Manual<br>Manual (Trig<br>Manual<br>Manual (Trig<br>Manual<br>Manual<br>Manual<br>Manual | Loc<br>Loc<br>Loc<br>Loc<br>Loc<br>Loc<br>Loc<br>Loc |
|                  |                                         | ArcHttpProxyServer                                                                                                    |                                                                                                    | Running            | Automatic                                                                                | Loc                                                  |
|                  |                                         | 🧠 Auto Time Zone Updater<br>🧠 Background Intelligent Tran                                                                                                    | Automatica<br>Transfers fil                                                                                               |                    | Disabled<br>Manual                                                                       | Loc<br>Loc                                           |
|                  |                                         | 🖾 Background Tasks Infrastru                                                                                                    | Windows in                                                                                                    | Runnina            | Automatic                                                                                | Loc                                                  |

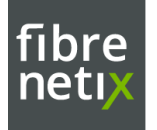

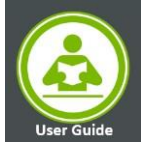

#### Web Browser Management

The startup screen displays the current configuration of the RAID subsystem. It Displays the RAID set list, volume set list and Physical Disk list.

| todify Pesa-Through Disk.                                                                                                    | 1                                                                                                    |                                                                                                    |                                                                            | - 1///                                                                                                    |                                  |                                                                                                    |  |
|----------------------------------------------------------------------------------------------------|----------------------------------------------------------------------------------------------------|----------------------------------------------------------------------------------------------------|----------------------------------------------------------------------------|----------------------------------------------------------------------------------------------------|----------------------------------|----------------------------------------------------------------------------------------------------|--|
| Delete Pess-Through Disk                                                                                                    | Stop Auto                                                                                                    | Stop Auto Refresh                                                                                                    |                                                                            |                                                                                                    |                                  |                                                                                                    |  |
| Jone Disk                                                                                                    | . RaidSet Him                                                                                                    | ranchy                                                                                                    |                                                                            |                                                                                                    |                                  |                                                                                                    |  |
| 3 Set Disk To Be Failed<br>3 Activate Failed Disk<br>3 Identify Enclosure<br>3 Identify Drive<br>5 System Controls                                                                                                    | RAID Set                                                                                                    | RAID Set                                                                                                    |                                                                            | Devices                                                                                                    |                                  | let(Px/Targ.Lun)                                                                                                    |  |
|                                                                                                    | Raid Set # 000                                                                                                    | 10 E                                                                                                    | Efisioni.                                                                  |                                                                                                    | ST253-DH-VOL#000(06:18/282/80.0) |                                                                                                    |  |
|                                                                                                    |                                                                                                    |                                                                                                    | EFLSkot#2                                                                  |                                                                                                    |                                  |                                                                                                    |  |
|                                                                                                    |                                                                                                    |                                                                                                    | E#1Sch#3                                                                   |                                                                                                    |                                  |                                                                                                    |  |
|                                                                                                    |                                                                                                    |                                                                                                    | E+15id.e4                                                                  |                                                                                                    |                                  |                                                                                                    |  |
| system Configuration                                                                                                    |                                                                                                    |                                                                                                    | EF150075                                                                   |                                                                                                    |                                  |                                                                                                    |  |
| Advanced Canfiguration     Hidd Power Management     ISCSI Configuration     EtherNet Configuration                                                                                                    |                                                                                                    |                                                                                                    | E#18lot#6                                                                  |                                                                                                    |                                  |                                                                                                    |  |
|                                                                                                    |                                                                                                    |                                                                                                    | E#1Sot#7                                                                   |                                                                                                    |                                  |                                                                                                    |  |
|                                                                                                    |                                                                                                    |                                                                                                    | E#1Sot#E                                                                   |                                                                                                    |                                  |                                                                                                    |  |
| liert By Hell Configuration                                                                                                    |                                                                                                    |                                                                                                    |                                                                            |                                                                                                    |                                  |                                                                                                    |  |
| SNMP Configuration                                                                                                    |                                                                                                    |                                                                                                    |                                                                            |                                                                                                    |                                  |                                                                                                    |  |
| NMP Configuration                                                                                                    | 10 million                                                                                                    |                                                                                                    |                                                                            |                                                                                                    |                                  |                                                                                                    |  |
| INMP Configuration                                                                                                    | • Enclosure#1                                                                                                    | I : SAS RATD                                                                                                    | Subsystem !                                                                | V1.0                                                                                                    |                                  |                                                                                                    |  |
| NMP Configuration<br>(TP Configuration<br>(lev) Events/Mate Besper<br>Inversite Text Fuend                                                                                                    | • Enclosure#1<br>Device                                                                                                    | t : SAS RAID                                                                                                    | Subsystem (                                                                | V1.0<br>Capacity                                                                                                    |                                  | Model                                                                                                    |  |
| NMP Configuration<br>(TP Configuration<br>New Events/Mute Beeper<br>Senerate Test Event<br>Sear Event Buffer                                                                                                    | • Enclosure#1<br>Device<br>Sict#1(1A)                                                                                                    | Usage<br>Faid Set 4                                                                                                    | Subsystem (                                                                | V1.0<br>Capacity<br>4000.855                                                                                                    | _                                | Model<br>TOSH054 MD034C4400V                                                                                                    |  |
| NMP Configuration<br>(TP Configuration<br>New Events/Nube Beeper<br>Jean Event Buffer<br>Jean Event Buffer<br>Kolfly Password                                                                                                    | • Enclosure#1<br>Device<br>Sict#1(1A)<br>Sict#2(19)                                                                                                    | I : SAS RATD<br>Usage<br>Raid Set #<br>Raid Set #                                                                                                    | Subsystem (<br>000<br>000                                                  | V1.0<br>Capacity<br>4000.855<br>4000.955                                                                                                    |                                  | Model<br>TOSHDBA MD03ACA4009<br>TOSHIBA MD03AC44009                                                                                                    |  |
| NMP Configuration<br>ITP Configuration<br>New Events/Nube Beeper<br>Jean Event Buffer<br>Vocify Password<br>Ipgrade Firmware                                                                                                    | • Enclosare#1<br>Device<br>Sist#1(1A)<br>Sist#2(19)<br>Sist#3(D)                                                                                                    | I : SAS RATD<br>Usage<br>Raid Set #<br>Raid Set #<br>Raid Set #                                                                                                    | Subsystem (<br>000<br>000<br>000                                           | V1.0<br>Capacity<br>4000.855<br>4000.855<br>4000.855                                                                                                 |                                  | Madal<br>TOSHIBA MD03ACA400V<br>TOSHIBA MD03ACA400V<br>TOSHIBA MD03ACA400V                                                                                                    |  |
| NMP Configuration<br>(TP Configuration<br>(Non Exercise/Nato Besper<br>Senerate Test Event<br>Near Event Buffer<br>Kothy Password<br>Huttown Controller                                                                                                    | • Enclosare#1<br>Device<br>Sist#1(1A)<br>Sist#2(19)<br>Sist#3(D)<br>Sist#4(7)                                                                                                    | I : SAS RAID<br>Usage<br>Faid Set #<br>Raid Set #<br>Raid Set #<br>Raid Set #                                                                                                    | Subsystem (<br>000<br>000<br>000<br>000                                    | V1.0<br>Capacity<br>4000.855<br>4000.855<br>4000.855<br>4000.855                                                                                     |                                  | Model<br>TOSHIBA MD03ACA400V<br>TOSHIBA MD03ACA400V<br>TOSHIBA MD03ACA400V<br>TOSHIBA MD03ACA400V                                                                                                    |  |
| NHP Configuration<br>(TP Configuration<br>New Events/Nate Besper<br>Jamerate Test Event<br>Case Event Bartler<br>foothy Password<br>Opgrade Firmware<br>Houtown Controller<br>restert Controller                                                                                                    | • Enclosure#1<br>Device<br>Sistr1(1A)<br>Sistr2(19)<br>Sistr3(D)<br>Sistr4(f)<br>Sistr3(C)                                                                                                    | I : SAS RATD<br>Usage<br>Faid Set #<br>Raid Set #<br>Raid Set #<br>Raid Set #<br>Raid Set #                                                                                                    | Subsystem (<br>000<br>000<br>000<br>000<br>000                             | V1.0<br>Capacity<br>4000.835<br>4000.935<br>4000.935<br>4000.935<br>4000.935                                                                         |                                  | Model<br>TOSHDA HDD3ACA405Y<br>TOSHDA HDD3ACA405Y<br>TOSHDA HDD3ACA405Y<br>TOSHDA HDD3ACA405Y<br>TOSHDA HDD3ACA405Y                                                                                                    |  |
| NHP Configuration<br>(17 Configuration<br>Inv EventAffate Besper<br>Jeansto Test Event<br>Jean Event Buffer<br>Kodh y Rassword<br>Jograde Himware<br>Autown Controller<br>Institut Controller<br>Institut                                                                                                    | • Enclosure#1<br>Device<br>Sotr1(1A)<br>Sotr2(19)<br>Sotr2(19)<br>Sotr2(10)<br>Sotr2(1)<br>Sotr2(1)<br>Sotr2(1)<br>Sotr2(1)                                                                                                    | I : SAS RATO<br>Usage<br>Fait Set #<br>Rait Set #<br>Rait Set #<br>Rait Set #<br>Rait Set #                                                                                                    | Subsystem 1<br>000<br>000<br>000<br>000<br>000<br>000                      | V1.0<br>Capacity<br>4000.835<br>4000.835<br>4000.835<br>4000.835<br>4000.835<br>4000.835<br>4000.835                                                 |                                  | Nodel<br>TOSHDBA MD03ACA400V<br>TOSHDBA MD03ACA400V<br>TOSHDBA MD03ACA400V<br>TOSHDBA MD03ACA400V<br>TOSHDBA MD03ACA400V<br>TOSHDBA MD03ACA400V                                                                                                    |  |
| Nove Configuration<br>(Nove Events/Nate Beeper<br>Januarita Test Event<br>Jaar Event Event<br>Jaar Event Buffer<br>footby Personnot<br>(pgrade Firmware<br>Nationn Controller<br>metion<br>(ND) Bet Heranchy<br>(ND Det Heranchy)                                                                                                    | •Enclosure#1<br>Device<br>Sofr3(1A)<br>Sofr3(1A)<br>Sofr3(1B)<br>Sofr4(7)<br>Sofr4(7)<br>Sofr4(7)<br>Sofr4(7)<br>Sofr4(7)<br>Sofr4(7)                                                                                                    | L : BAS RATD<br>Usage<br>Raid Set #<br>Raid Set #<br>Raid Set #<br>Raid Set #<br>Raid Set #<br>Raid Set #                                                                                                    | Subsystem (<br>000<br>000<br>000<br>000<br>000<br>000<br>000               | V1.0<br>Capacity<br>4000.855<br>4000.855<br>4000.855<br>4000.855<br>4000.855<br>4000.958<br>4000.958                                                 |                                  | Nodel<br>TOSHDA HDD3AC4400V<br>TOSHDA HDD3AC4400V<br>TOSHDA HDD3AC4400V<br>TOSHDA HDD3AC4400V<br>TOSHDA HDD3AC4400V<br>TOSHDA HDD3AC4400V<br>TOSHDA HDD3AC4400V<br>TOSHDA HDD3AC4400V                                                                           |  |
| Note Configuration<br>(Not Exertly Antibion<br>(Not Exertly Affaits Beeper<br>Jeanstaty Tata Event<br>Jean Event Buffer<br>Kotty Password<br>(Sty Password<br>Autions Controller<br>entatic Controller<br>entation<br>(AD) Set Hearthy<br>AD) Set Hearthy<br>AD) Set Hearthy<br>AD) Set Hearthy                                                                                                    | • Enclosure#1<br>Device<br>Sist#1(1A)<br>Sist#1(9)<br>Sist#1(9)<br>Sist#1(9)<br>Sist#1(9)<br>Sist#1(1)<br>Sist#1(1)                                                                                                    | I : SAS RATO<br>Voige<br>Raid Set 6<br>Raid Set 6<br>Raid Set 7<br>Raid Set 7<br>Raid Set 7<br>Raid Set 7<br>Raid Set 7<br>Raid Set 7                                                                                                    | Subsystem 1<br>000<br>000<br>000<br>000<br>000<br>000<br>000<br>000        | V1.0<br>Capacity<br>4000.835<br>4000.835<br>4000.835<br>4000.835<br>4000.835<br>4000.835<br>4000.835                                                 |                                  | Nodel<br>То5-го54 MD034C44009<br>То5-го54 MD034C44009<br>То5-го54 Маразасаноо9<br>То5-го54 Маразасано09<br>То5-го54 МD034C44009<br>То5-го54 МD034C44009<br>То5-го54 Маразасано09                                                                                |  |
| 1409 Configuration<br>1409 Configuration<br>Iver Eventa/Nate Beeper<br>Benerate Teat Event<br>Sear Event Builder<br>footby Wessword<br>footby Wessword<br>Ivertex Controller<br>Institute Controller<br>Institute Contro | • Enclosure#)<br>Device<br>Soff11(A)<br>Soff2(19)<br>Soff2(1)<br>Soff2(1)<br>Soff2(1)<br>Soff2(1)<br>Soff2(1)<br>Soff2(1)<br>Soff2(1)<br>Soff2(0)                                                                                                    | L : SAS RATD<br>Usage<br>Raid Set 0<br>Raid Set 0<br>Raid Set 4<br>Raid Set 4<br>Raid Set 4<br>Raid Set 4<br>Raid Set 4<br>Raid Set 4<br>Raid Set 3<br>Raid Set 3                                                                                                    | Subsystem (<br>000<br>000<br>000<br>000<br>000<br>000<br>000<br>000<br>000 | V1.0<br>Capacity<br>4000.855<br>4000.855<br>4000.855<br>4000.858<br>4000.858<br>4000.858<br>4000.858<br>4000.858                                     |                                  | Nadel<br>ТОБНОВ ИОЗАСАНОУ<br>ТОБНОВ ИОЗАСАНОУ<br>ТОБНОВ ИОЗАСАНОУ<br>ТОБНОВ ИОЗАСАНОУ<br>ТОБНОВ ИОЗАСАНОУ<br>ТОБНОВ ИОЗАСАНОУ<br>ТОБНОВ ИОЗАСАНОУ<br>ТОБНОВ ИОЗАСАНОУ<br>ТОБНОВ ИОЗАСАНОУ                                                                       |  |
| NWP Configuration<br>TVP Configuration<br>New Eventa Yista Besper<br>Javarda Test Event<br>Saar Event Buffer<br>Socity Passoword<br>Opprade Himsawa<br>Nutriown Controller<br>Intellown Controller<br>Intellown Controller<br>Intellown Controller<br>Intellown Controller<br>AS Chip Information<br>National Dist Hearthy<br>AS Chip Information<br>workware MonRoc                                                                                                    | • Enclosure#1<br>Device<br>Sist#11A)<br>Sist#3(D)<br>Sist#3(D)<br>Sist# | E : SAS RATD<br>Usage<br>Raid Set 4<br>Raid Set 4<br>Raid Set 4<br>Raid Set 7<br>Raid Set 7<br>Raid Set 4<br>Raid Set 4<br>Raid Set 7<br>Raid Set 7<br>Rai | Subsystem 1<br>600<br>600<br>600<br>600<br>600<br>600<br>600<br>600<br>600 | V1.0<br>Capacity<br>4000.505<br>4000.505<br>4000.505<br>4000.505<br>4000.505<br>4000.505<br>4000.505<br>4000.505<br>4000.505<br>4000.505             |                                  | Када<br>ТОС-ЮА НОЗАСАНОС<br>ТОС-ИТА НОЗАСАНОС<br>ТОС-ИТА НОЗАСАНОС<br>ТОС-ИТА НОЗАСАНОС<br>ТОС-ИТА-ИТА-КАЛОС<br>ТОС-ИТА-ИТА-КАЛОС<br>ТОС-ИТА-ИТА-КАЛОС<br>ТОС-ИТА-ИТА-КАЛОС<br>ТОС-ИТА-ИТА-КАЛОС<br>ТОС-ИТА-ИТА-КАЛОС<br>ТОС-ИТА-ИТА-КАЛОС<br>ТОС-ИТА-ИТА-КАЛОС |  |
| NHP Configuration<br>TPC Configuration<br>New EventaXNiska Beeper<br>Isaar Event Buffer<br>Isaar Event Buffer<br>Isaar Event Buffer<br>Isaar Event Buffer<br>Isaar Event Buffer<br>Isaar Event Buffer<br>Isaar Event<br>Nation Controller<br>Immotion<br>NATI: Bits Heerarchy<br>ASC Chip Information<br>yatem Information<br>wardware Monitor                                                                                                    | Endosare#1     Device     Device     Device     Set#211A     Set#2119     Set#219     Set#219     Set#219     Set#219     Set#219     Set#2018     Set#2018     Set#1018                                                                                                    | I : SAS RAID<br>Usage<br>Raid Set 0<br>Raid Set 0<br>Raid Set 7<br>Raid Set 7<br>Raid Set                                                                                                    | Subsystem 1<br>000<br>000<br>000<br>000<br>000<br>000<br>000<br>000<br>000 | V1.0<br>Capacity<br>4000.855<br>4000.855<br>4000.855<br>4000.855<br>4000.855<br>4000.855<br>4000.855<br>4000.855<br>4000.855<br>4000.855<br>4000.855 |                                  | Изина<br>ТОБНОБА ИВОЗАСАНОУ<br>ТОБНОБА ИВОЗАСАНОУ<br>ТОБНОБА ИВОЗАСАНОУ<br>ТОБНОБА ИВОЗАСАНОУ<br>ТОБНОБА ИВОЗАСАНОУ<br>ТОБНОБА ИВОЗАСАНОУ<br>ТОБНОБА ИВОЗАСАНОУ<br>ТОБНОБА ИВОЗАСАНОУ<br>ТОБНОБА ИВОЗАСАНОУ<br>ТОБНОБА ИВОЗАСАНОУ                               |  |

#### Creating a RAID set

Go to RAID functions in the left menu: Select 'Create RAID set'.

| open all close all                                                                                                    | fibrenetix storage Server<br>CONETGURATION MANAGER                                                                                                    |                                                                                                    |
|----------------------------------------------------------------------------------------------------|----------------------------------------------------------------------------------------------------|----------------------------------------------------------------------------------------------------|
| Raid System Console           Quick Function           RAID Set Functions           Create RAID Set           Delete RAID Set           Expand RAID Set           Offline RAID Set           Anne RAID Set           Rename RAID Set           Active RAID Set           Active RAID Set           Comparison           Delete RAID Set           Active Incomplete RAID Set | SLOT 01         4000.8GB         TOSHIBA MD03ACA400V           SLOT 01         4000.8GB         TOSHIBA MD03ACA400V           SLOT 02         4000.8GB         TOSHIBA MD03ACA400V           SLOT 03         4000.8GB         TOSHIBA MD03ACA400V           SLOT 04         4000.8GB         TOSHIBA MD03ACA400V           SLOT 03         4000.8GB         TOSHIBA MD03ACA400V           SLOT 04         4000.8GB         TOSHIBA MD03ACA400V           SLOT 05         4000.8GB         TOSHIBA MD03ACA400V           SLOT 06         4000.8GB         TOSHIBA MD03ACA400V | Select all drives by clicking each on<br>There is no option 'SELECT ALL'.<br>Click the 'Confirm The Operation'<br>and click 'Submit' when done. |
| Create Hot Spare<br>Delete Hot Spare<br>Rescue Raid Set<br>Volume Set Functions<br>Colume Set Functions<br>Physical Drives<br>System Controls<br>Information                                                                                                    | SLOT 07         4000.8GB         TOSHIBA MD03ACA4094           SLOT 08         4000.8GB         TOSHIBA MD03ACA400V           Raid Set Name         Raid Set # 000         Raid Set # 000           Raid Set Mode         Max 128 Volumes •         Max 128 Volumes •           Submit         Reset         Reset         Max 128 Volumes •                                                                                                    | You have now created a RAID SET.                                                                                                    |
|                                                                                                    |                                                                                                    |                                                                                                    |
|                                                                                                    | Controller Response                                                                                                    |                                                                                                    |
|                                                                                                    | Raid Set Created Successfu                                                                                                    | illy                                                                                                    |

Next step is to create a Volume of the RAID Set.

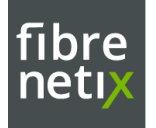

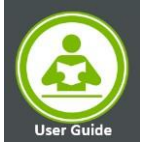

#### Creating a volume set

To create a Volume based upon the newly created RAIDSET – go to the Volume menu on the left.

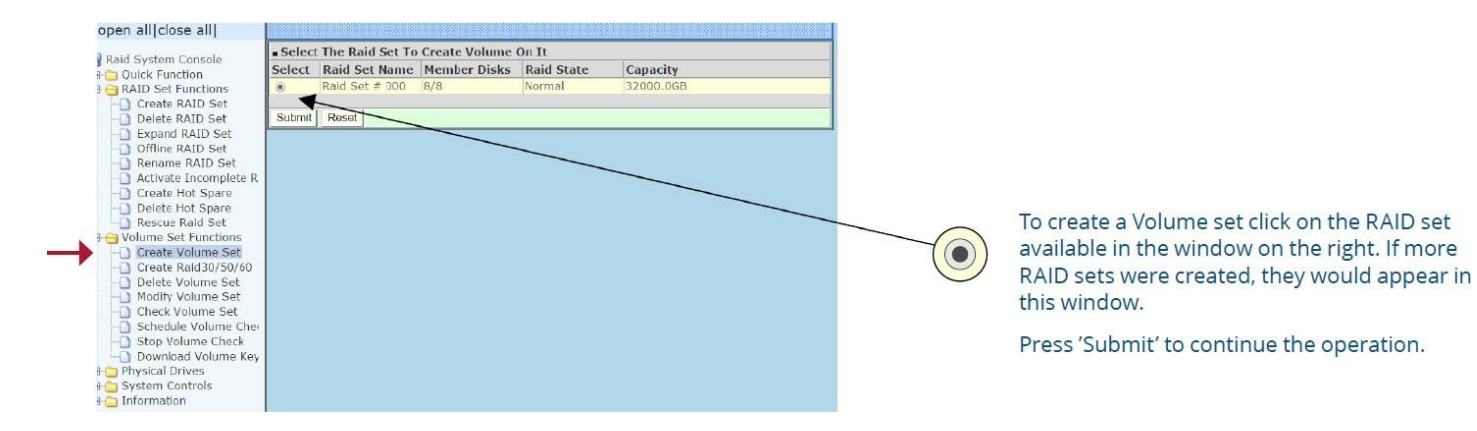

#### Configuring the Volume set

The volume set can be configured as follows as Fibrenetix standard:

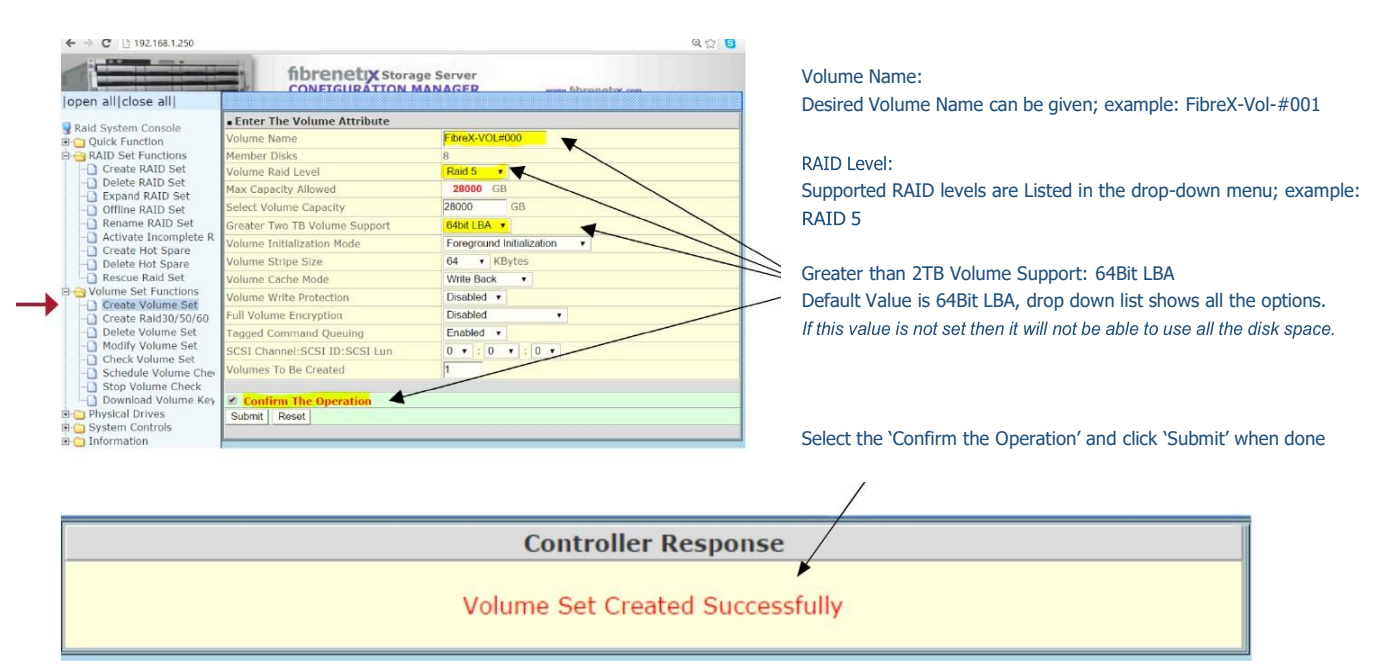

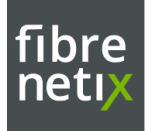

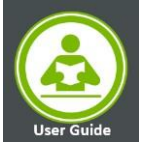

#### Additional settings

Go to the System Controls menu on the left and select System configuration.

#### Configure Hot plugged disk for rebuilding

Go to 'System Configuration' and configure 'Hot plugged Disk For Rebulding'

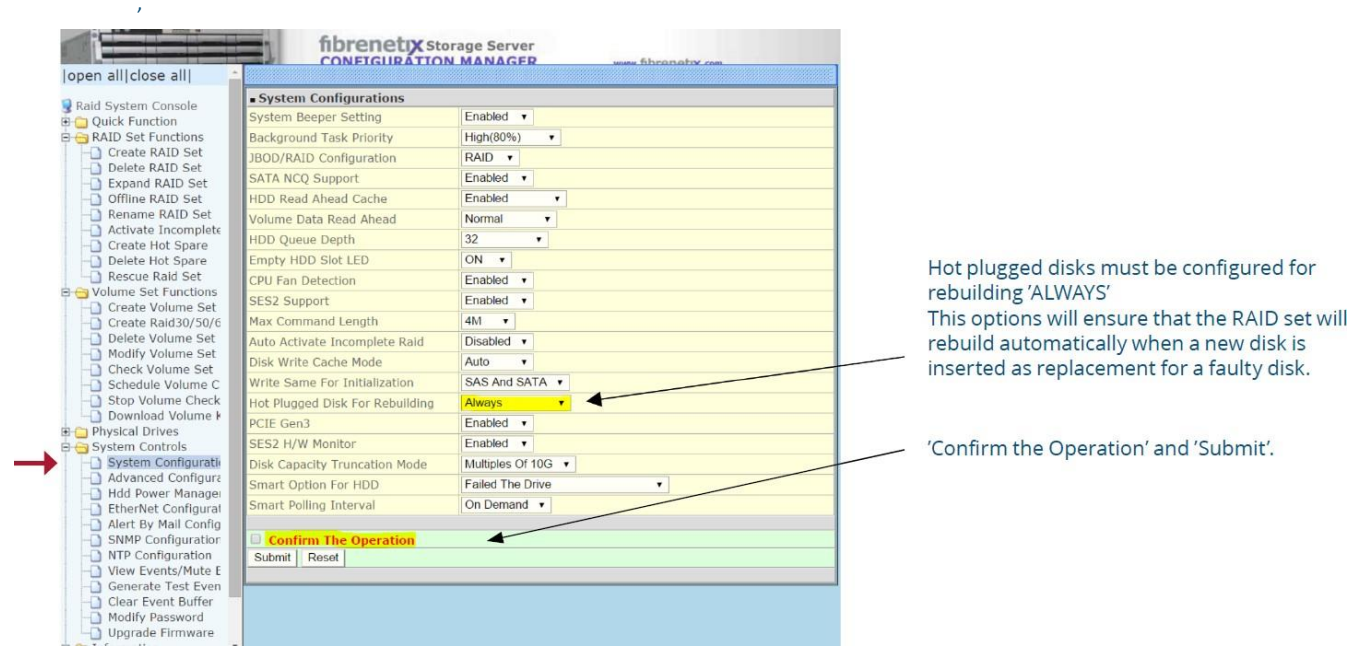

#### **Buffer Threshold Setting**

Go to 'Advanced Configuration' and configure the 'Buffer threshold Settings'.

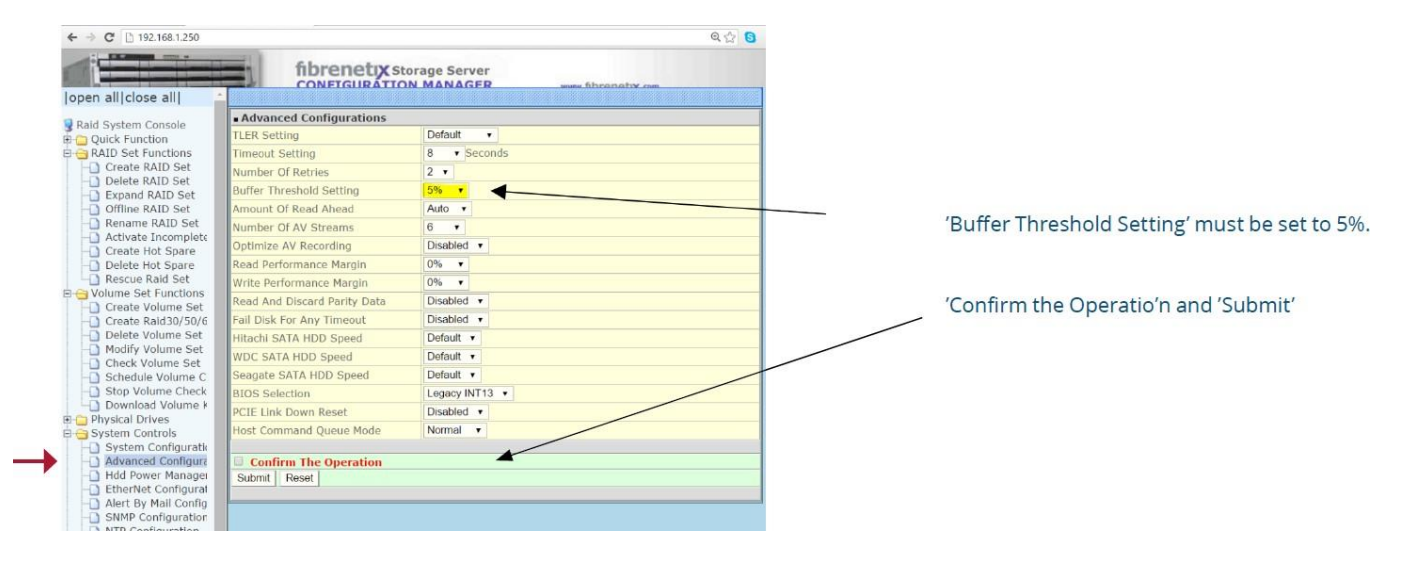

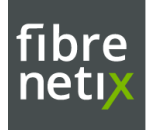

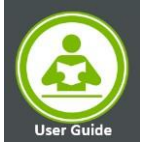

#### **Progress of Volume initialization**

To view the progress of the initialization of the Volume set – go to the information menu and select RAID set Hierachy.

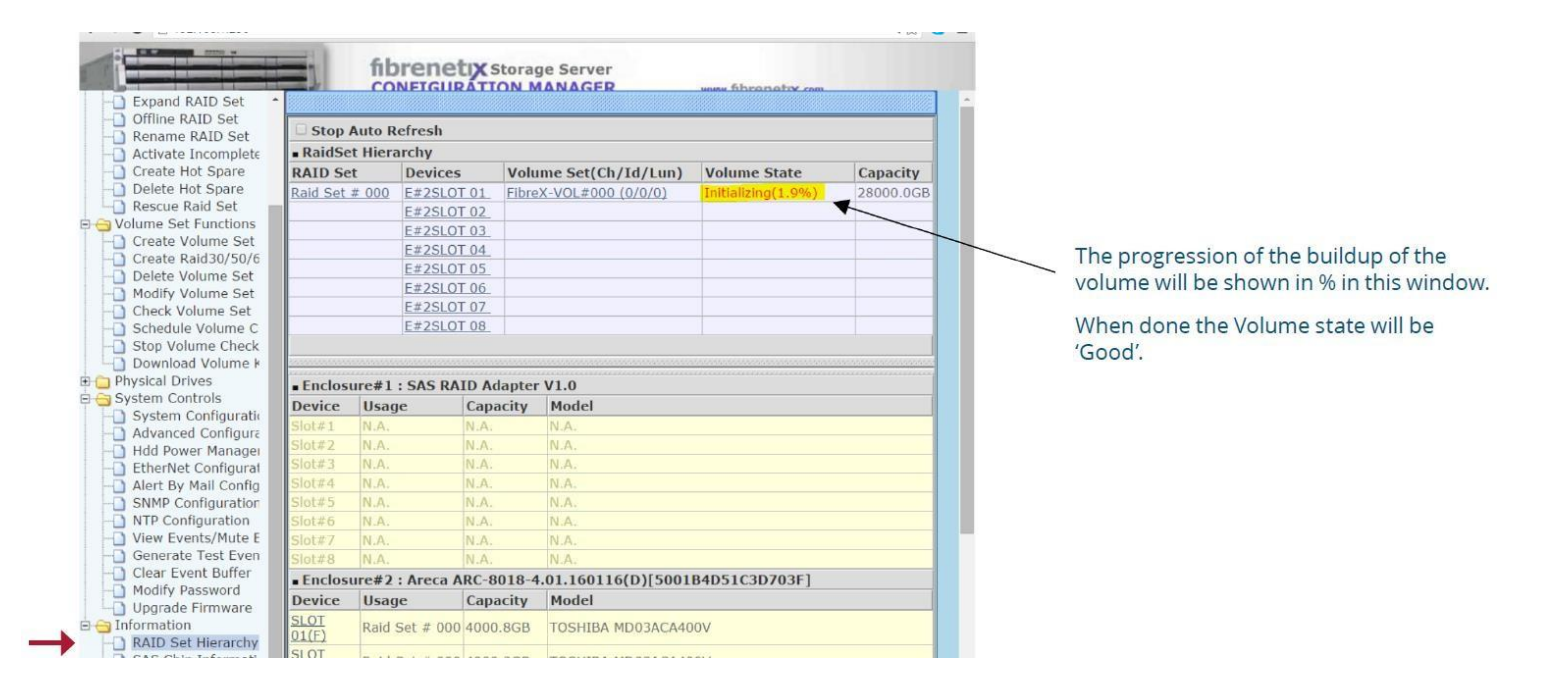

#### **Event Log**

To view the RAID subsytem's event information go to system Controls->view Events/ mute Beeper

• This function automatically enable by clicking on the "view Events / Mute Beeper"

| ] RevertSP                  | System Events Info  | rmation          |                  |             |
|-----------------------------|---------------------|------------------|------------------|-------------|
| Physical Drives             | Time                | Device           | Event Type       | Elapse Time |
| Create Pass-Through Disk    | 2018-03-14 08:45:40 | ST350-DM-VOL#000 | Start Initialize |             |
| Doloto Pass-Through Disk    | 2018-03-14 08:45:38 | ST350-DM-VOL#000 | Create Volume    |             |
| Clone Disk                  | 2018-03-14 08:27:23 | 192.168.008.105  | HTTP Log In      |             |
| Abort Cloning               | 2018-03-14 07:59:26 | Raid Set # 000   | Create RaidSet   |             |
| Set Disk To Be Failed       | 2018-03-14 07:59:11 | Raid Set # 000   | Delete RaidSet   |             |
| Activate Failed Disk        | 2018-03-14 07:50:08 | Raid Set # 000   | Create RaidSet   |             |
| Identify Enclosure          | 2018-03-14 07:49:52 | Raid Set # 000   | Delete RaidSet   |             |
| Identify Drive              | 2018-03-14 07:49:20 | Raid Set # 000   | Create RaidSet   |             |
| ystem Controls              | 2018-03-14 07:48:59 | Raid Set # 000   | Delete RaidSet   |             |
| System Configuration        | 2018-03-14 07:42:08 | Raid Set # 000   | Create RaidSet   |             |
| Hdd Power Management        | 2018-03-14 07:28:31 | Raid Set # 000   | Delete RaidSet   |             |
| iSCSI Configuration         | 2018-03-14 07:28:09 | H/W Monitor      | Raid Powered On  |             |
| EtherNet Configuration      | 2018-03-14 07:27:43 | 192,168,008,105  | HTTP Log In      |             |
| Alert By Mail Configuration | 2018-03-14 07:09:44 | H/W Monitor      | Raid Powered On  |             |
| SNMP Configuration          | 2018-03-14 07:09:37 | 192,168,008,105  | HTTP Log In      |             |
| NTP Configuration           | 2018-03-14 07:00:27 | 192 168 008 105  | HTTP Log In      |             |
| View Events/Mute Beeper     | 2018-03-14 06:59:49 | 192,168,008,100  | HTTP Log In      |             |
| Generate Test Event         | 2018-03-14 06:58:24 | 192,168,001,100  | HTTP Log In      |             |
| Clear Event Buffer          | 2018-03-14 06:53:52 | 192 168 001 100  | HTTP Log In      |             |
| Hoarado Eirmwara            | 2018-03-14 06:37:38 | E#1 Power#2      | Recovered        |             |
| Shutdown Controller         | 2018-03-14 06:37:38 | E#1 FAN#4        | Recovered        |             |
| Restart Controller          | 2018-03-14 06:37:38 | E#1 FAN#3        | Recovered        |             |
| formation                   | 2018-03-14 06:37:06 | E#1 Power#2      | Failed           |             |
|                             | 2010-03-14 06:37:06 | E#1 FANH#4       | Esiled           |             |
|                             | 2018-03-14 06:37:06 | E#1 EAN#3        | Failed           |             |
| J2.168.8.250/evt0.htm       | 2010-03-14 06:37:06 | E#1 Dewes#2      | Deservered       |             |

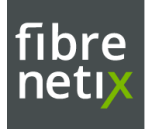

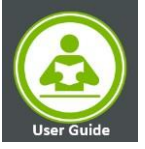

#### **E-mail Alert**

User can send alert via email by configuring the SMTP

- click on the "System Controls" link
- •Move the cursor bar to the "Alert By Mail Configuration" item
- •then select the desired function
- •The firmware contains a SMTP manager monitoring all system events
- •Single or multiple user notifications can be sent via "Plain English" e-mails

| tem Console                                | SMTP Server Configuration         |                                                |  |  |  |  |
|--------------------------------------------|-----------------------------------|------------------------------------------------|--|--|--|--|
| Function                                   | SMTP Server IP Address            | 0 0                                            |  |  |  |  |
| e Set Functions                            | Mail Address Configurations       |                                                |  |  |  |  |
| cal Drives                                 | Sender Name :                     | Mall Address :                                 |  |  |  |  |
| stem Configuration                         | Account :                         | Password :                                     |  |  |  |  |
| vanced Configuration                       | Event Notification Configurations |                                                |  |  |  |  |
| d Power Management<br>herNet Configuration | MailTo Name1 :                    | Mail Address :                                 |  |  |  |  |
| ert by Mail Configuration                  | Cosable Event Notification        | No Event Notification Will Be Sent             |  |  |  |  |
| MP Configuration<br>P Configuration        | C Urgent Error Notification       | Send Only Urgent Event                         |  |  |  |  |
| nv Events/Mute Beeper                      | C Serious Error Notification      | Send Urgent And Serious Event                  |  |  |  |  |
| nerate Test Event                          | C Warning Error Notification      | Send Urgent, Serious And Warning Event         |  |  |  |  |
| dify Password                              | C Information Notification        | Send All Event                                 |  |  |  |  |
| grade Firmware                             | Notification For No Event         | Notify User If No Event Occurs Within 24 Hours |  |  |  |  |
| utdown Controller<br>start Controller      | MailTo Name2 :                    | Mail Address :                                 |  |  |  |  |
| nation                                     | Disable Event Notification        | No Event Notification Will Be Sent             |  |  |  |  |
|                                            | C Urgent Error Notification       | Send Only Urgent Event                         |  |  |  |  |
|                                            | C Serious Error Notification      | Send Urgant And Serious Event                  |  |  |  |  |
|                                            | C Warning Error Notification      | Send Urgent, Serious And Warring Event         |  |  |  |  |
|                                            | C Information Notification        | Send All Event                                 |  |  |  |  |
|                                            | Notification For No Event         | Notify User If No Event Occurs Within 24 Hours |  |  |  |  |
|                                            | Maito Name3 :                     | Mail Address 1                                 |  |  |  |  |
|                                            | C Disable Event Notification      | No Event Notification Will Be Sent             |  |  |  |  |
|                                            | C Urgent Error Notification       | Send Only Urgent Event                         |  |  |  |  |
|                                            | C Serious Error Notification      | Send Urgent And Serious Event                  |  |  |  |  |
|                                            | C Warning Error Notification      | Send Urgent, Serious And Warning Event         |  |  |  |  |
|                                            | C Information Notification        | Send All Event                                 |  |  |  |  |
|                                            | Notification For No Event         | Notify User If No Event Occurs Within 24 Hours |  |  |  |  |
|                                            | MalTo Name4 :                     | Mail Address :                                 |  |  |  |  |
|                                            | Disable Event Notification        | No Event Nobification Will Be Sent             |  |  |  |  |
|                                            | C Urgent Error Notification       | Send Only Urgent Event                         |  |  |  |  |
|                                            | C Serious Error Notification      | Send Urgent And Serious Event                  |  |  |  |  |
|                                            | C Warning Error Notification      | Send Urgent, Serious And Warning Event         |  |  |  |  |
|                                            | C Information Notification        | Send All Event                                 |  |  |  |  |
|                                            | Notification For No Event         | Notify User If No Event Occurs Within 24 Hours |  |  |  |  |

#### **SNMP** Configuration

To configure the RAID subsystem's SNMP function, select System Controls > SNMP configuration.

The firmware contains SNMP agent manager monitors all system events and user can use the SNMP function from the web settings. This function can only set by the web-based configuration

- Enter the SNMP Trap Address
- Community name acts as a password to screen accesses to the SNMP agent. Enter community names of the SNMP agent.
   Before access is granted, this station must incorporate a valid community name into its request; otherwise, the SNMP agent will deny access to the system. Most network use "public" as default community names.

| pen alliciose alli                                          | <b>58.0.26</b> :82                                 |                              |                                        |                               |     |  |
|-------------------------------------------------------------|----------------------------------------------------|------------------------------|----------------------------------------|-------------------------------|-----|--|
| Raid System Console<br>Quick Function<br>RAID Set Functions | fibrenetix Storage Server<br>CONFIGURATION MANAGER | www.fibrenetix.com           |                                        |                               |     |  |
| Yolume Set Functions                                        |                                                    |                              |                                        |                               |     |  |
| Physical Drives                                             | SNMP Trap Configurations                           |                              |                                        |                               |     |  |
| System Controls                                             | SNMP Trap IP Address #1                            | 0.0                          | . 0 . 0                                | Port#                         | 162 |  |
| System Configuration                                        | SNMP Trap IP Address #2                            | 0.0                          | . 0 . 0                                | Port#                         | 162 |  |
| - Advanced Configuration                                    | SNMP Trap IP Address #3                            | 0.0                          | . 0 . 0                                | Port#                         | 162 |  |
| Hid Power Management                                        | SNMP System Configurations                         |                              |                                        |                               |     |  |
| - Alert &v Mail Configuration                               | Community                                          |                              |                                        |                               |     |  |
| - SNMP Contiguration                                        | sysContact.0                                       |                              |                                        |                               |     |  |
| - NTP Configuration                                         | sysName.0                                          |                              |                                        |                               |     |  |
| - New Events/Mute beeper                                    | sysLocation.0                                      |                              |                                        |                               |     |  |
| Generate Test Event                                         | SNMP Trap Notification Configurations              |                              |                                        |                               |     |  |
| Clear Event Buffer                                          | Disable SNMP Trap                                  |                              | No SNMP Trap Will Be Sent              |                               |     |  |
| Modify Password                                             | O Urgent Error Notification                        |                              | Send Only Urgent Event                 |                               |     |  |
| Opgrade Firmware                                            | O Serious Error Notification                       | O Serious Error Notification |                                        | Send Urgent And Serious Event |     |  |
| D Restart Controller                                        | O Warning Error Notification                       |                              | Send Urgent, Serious And Warning Event |                               |     |  |
| C Information                                               | O Information Notification                         |                              | Send All Event                         |                               |     |  |
| -                                                           | SNMP Through PCI Inband                            |                              | Ethernet SNMP Is Disabled              |                               |     |  |
|                                                             |                                                    |                              |                                        |                               |     |  |
|                                                             | Confirm The Operation                              |                              |                                        |                               |     |  |
|                                                             | Sublint                                            |                              |                                        |                               |     |  |

<sup>18 -</sup> RS9 User Guide

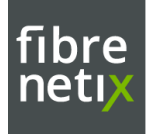

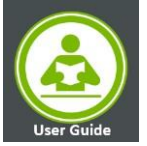

#### Raid Controller management Access via LAN

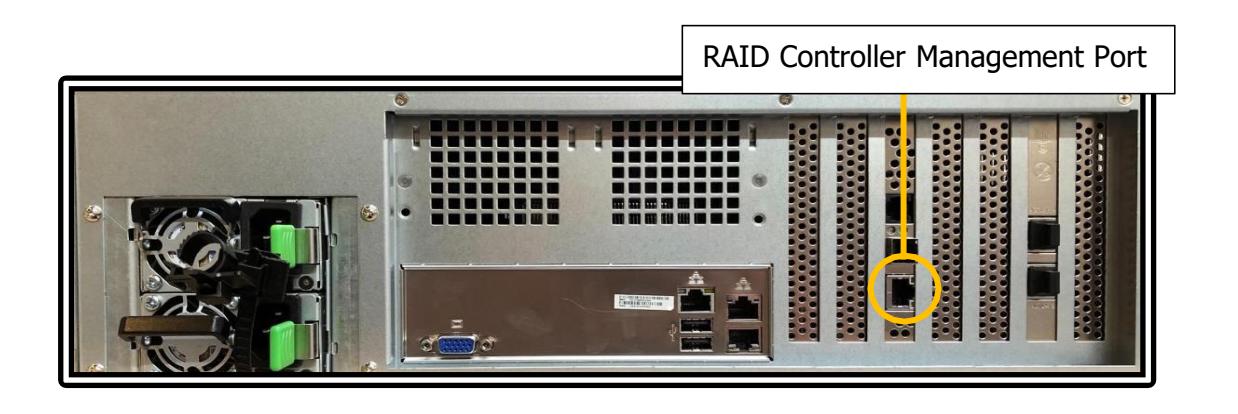

To remotely access the raid control management via LAN network, we need to setup the Ethernet configuration IP addresses. This webpage will be accessible on the remote servers on the LAN within the same IP subnet.

| $\leftrightarrow$ $\rightarrow$ C A Not secure   192 | .167.99.136:82                                     |                   |          |            |       |     | 0- 7 |
|------------------------------------------------------|----------------------------------------------------|-------------------|----------|------------|-------|-----|------|
|                                                      | fibrenetix Storage Server<br>CONFIGURATION MANAGER | www.fibrenety.com |          |            |       |     |      |
| open all close all                                   |                                                    |                   |          |            |       |     |      |
| Daid System Cancels                                  | Ether Net Configurations                           |                   |          |            |       |     |      |
| Ald System Console                                   | DHCP Function                                      |                   | Disabled | ~          |       |     |      |
| Galeria and a sections                               | Local IP Address (Used If DHCP Disabled)           |                   | 192      | . 168      | 200   | 250 |      |
| Volume Set Functions                                 | Gateway IP Address (Used If DHCP Disabled)         |                   | 192      | . 168 .    | 200 . | 10  |      |
| Physical Drives                                      | Subnet Mask (Used If DHCP Disabled)                |                   | 255      | . 255      | 255   | 0   |      |
| 🖻 😋 System Controls                                  | HTTP Port Number (71688191 Is Reserved)            |                   | 80       |            |       |     |      |
| Advanced Configuration                               | Telnet Port Number (71688191 Is Reserved)          |                   | 23       |            |       |     |      |
| - 🚺 Hdd Power Management                             | SMTP Port Number (71688191 Is Reserved)            |                   | 25       |            |       |     |      |
| EtherNet Configuration                               | Current IP Address                                 |                   | 192.168. | 200.250    |       |     |      |
| Alert By Mail Configuration                          | Current Gateway IP Address                         |                   | 192.168. | 200.10     |       |     |      |
|                                                      | Current Subnet Mask                                |                   | 255.255. | 255.0      |       |     |      |
| View Events/Mute Beeper                              | Ether Net MAC Address                              |                   | 00.1B.4D | 0.11.63.23 |       |     |      |
| Generate Test Event                                  |                                                    |                   |          |            |       |     |      |
| - Clear Event Buffer                                 | Confirm The Operation                              |                   |          |            |       |     |      |
| - Modify Password                                    | Submit Reset                                       |                   |          |            |       |     |      |
| - Ungrade Firmware                                   |                                                    |                   |          |            |       |     |      |

## **Fibrenetix RS9 Server Administration**

The Fibrenetix RS9 Server management administration using Super Doctor (SD5) helps the user the monitoring, control, and management functions. It helps the Hardware Monitoring: fan speed, temperature, voltage, chassis intrusion, redundant power failure, power consumption, disk health, raid health, and memory health also Provides SNMP extensions for network management system.

SD5 contains an SNMP extension module that should be plugged in into the Microsoft Windows SNMP service. Users can therefore query the readings of monitored items via SNMP.

Note: To install the SNMP extension, the Microsoft Windows SNMP service must be installed first.

**Configuring SNMP Services on Windows Server** 

1. Open Server Manager, *Add roles and features* and proceed installation until you reach the Features page. Check the SNMP Service in the list of features.

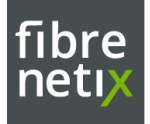

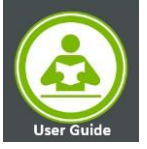

| Distriction                                                                                                    | WELCOME TO SERVER MANAGER                                                                                                    |
|----------------------------------------------------------------------------------------------------|----------------------------------------------------------------------------------------------------|
| Local Server<br>All Servers<br>File and Storage Services D                                                       | Configure this local server                                                                                                    |
|                                                                                                    | 2 Add roles and features                                                                                                    |
|                                                                                                    | 3 Add other servers to manage                                                                                                    |
|                                                                                                    | whatsnew 4 Create a server group                                                                                                    |
|                                                                                                    | 5 Connect this server to cloud services                                                                                                    |
|                                                                                                    | Hide                                                                                                    |
| Add Roles and Features Wizard                                                                                    | x                                                                                                    |
| Berore You Begin<br>Installation Type<br>Server Selection<br>Server Roles                                        | Features         Description           Remote Assistance                                                                                                    |
| Berore You Begin<br>Installation Type<br>Server Selection<br>Server Roles<br>Features<br>Confirmation<br>Results | Features     Description       Remote Assistance     Instrumentation (WMI) Provider       Remote Differential Compression     Instrumentation (WMI) Provider       Remote Server Administration Tools (2 of 41 instal     Instrumentation (WMI) Provider       Stepson Boot Event Collection     Information. Clients can use WMI C+       Simple TCP/IP Services     Communicate with network devices       SMB Bandwidth Limit     SMTP Service (0 of 1 installed)       SMMP Service (0 of 1 installed)     SMMP Instrumentation |

- 2. Select the SNMP Service then Install the installation process will start.
- 3. Open the Services window, find the SNMP Service, and open Properties. On the General tab, be sure to select Automatic in the Startup Type section so that it is always available even after a restart of the Server

| depend on it will fail to start. | Smart Card Device Enumera                                                                                                    | Creates s<br>Allows th                  | oft Running                                   | Manual (Trig<br>Manual                                                          | Loc<br>Loc                                    |
|----------------------------------|----------------------------------------------------------------------------------------------------|-----------------------------------------|-----------------------------------------------|---------------------------------------------------------------------------------|-----------------------------------------------|
|                                  | Stand Streve<br>Share Trap<br>Schware Protection<br>Special Administration Con-<br>Special Administration Con-<br>Special Administration Con-<br>Special Package Streve<br>Still Image Acquisition Events | Eni<br>Alla<br>Ver<br>Dis<br>Pro<br>Las | Start<br>Stop<br>Pause<br>Resume<br>All Tasks | nual<br>tormatic (D.,<br>nual<br>nual (Trig.,<br>ablect<br>nual<br>nual<br>nual | Loc<br>Net<br>Loc<br>Loc<br>Loc<br>Loc<br>Loc |
| Extended (Standard /             | 4                                                                                                    |                                         | Properties                                    |                                                                                 | >                                             |

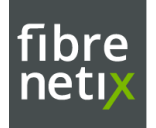

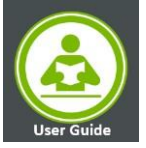

#### Installing and Configuring SuperDoctor5

*By Default RS9 Servers are installed with superDoctor5 software, with SD5 shortcut on the desktop.* If required to Install contact Fibrenetix for the download link. Below are the installation steps.

- 1. Execute the SD5 installer. Note that you must have Administrator privileges to install and run SD5.
- 2. During Installation, If the Microsoft Windows SNMP service is installed, you can either:
  - install the SD5 and the SNMP extension,

|                                                                                                    | Install the SuperDoctor 5 extension                                                                                                    |
|----------------------------------------------------------------------------------------------------|----------------------------------------------------------------------------------------------------|
| <ul> <li>Introduction</li> <li>License Agreement</li> <li>Choose an install folder</li> <li>Choose a Java VM</li> <li>Check SNMP Service</li> <li>Setup a key store</li> <li>Setup ports</li> <li>Configure web and tray</li> <li>Pre-Installation summary</li> <li>Installing</li> <li>Install Complete</li> </ul> | Do you want to install the SuperDoctor 5 SNMP extension? The<br>SuperDoctor 5 supports the query of health information via SNMP. To<br>use this function, the operating system built-in SNMP server must be<br>installed. The installer has detected the built-in SNMP service in this<br>system. |

- 3. Select Yes to use the default key stores and click the Next button to continue
- 4. Three communication modes are supported in and by default, Mode B (SSL) and Mode C (Keypair) are enabled when SD5 is installed. You can configure the port numbers. Click next to continue.

|                                                                                                    | Setup port                                                                                                    |
|----------------------------------------------------------------------------------------------------|----------------------------------------------------------------------------------------------------|
| <ul> <li>Introduction</li> <li>License Agreement</li> <li>Choose an install folder</li> <li>Choose a Java VM</li> <li>Chock SNMP Service</li> <li>Setup a key store</li> </ul> | SuperDoctor 5 supports three connection modes: plain text with<br>allowed IP, anonymous SSL connection with allowed IP, and SSL<br>connection with a public key infrastructure. You can configure the port<br>numbers of the three modes. |
| Setup ports     Configure web and tray     Pre-Installation summary     Installing     Install Complete                                                                        | Mode A. Non-SSL Port 5333<br>Mode B. SSL Port 5666<br>Mode C. Keypair Port 5999                                                                                                    |

5. SD5 provides the Web console "SD5 Web", Select Yes to enable the SD5 Web. You can also configure the default HTTP port number and the default HTTPS port number to access the SD5 Web. When completed, click the Next button to continue.

|                                                                                                    | Configure web and tr                                                                                                    |
|----------------------------------------------------------------------------------------------------|----------------------------------------------------------------------------------------------------|
| Introduction     License Agreement     Choose an install folder     Choose a Java VM     Check SNMP Service     Seture Age store | The SuperDoctor 5 contains a pluggable web server module and a<br>system tray component that can be enabled or disabled. Note that<br>you can also configure the detailed web settings of the SuperDoctor 5<br>Web if it is enabled. |
| Configure web and tray     Pre-Installation summary     Installing                                                               | Do you want to enable the SuperDoctor 5 Web?<br>Yes ONO<br>HTTPS Port 8444                                                                                                    |
| Install Complete                                                                                                    | Enter login user name and password: User Name admin Password 0000                                                                                                    |
|                                                                                                    | Do you want to enable the SuperDoctor 5 Tray?<br>Yes O No                                                                                                    |

21 - RS9 User Guide

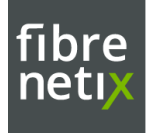

¥

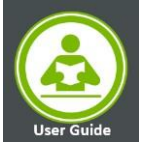

6. Once Installation complete, Click the Done button to exit.

#### Web Based Server Monitoring

SD5 Web graphically displays the status of the monitored devices, including fan speed, voltage, temperature, chassis intrusion, power failure, hard disk drives, and memory. An item in green color indicates a healthy state while a red one denotes a critical state. Notifications can be sent when a monitored item reaches critical status

1. Login to the local web browser as shown below and enter the login Username and Password

|                                                                                       | loca                                                          | lhost:84                                                                    | 44/Supe                                                    | rDoctor                                                                                 | 5/login                                                      |                                                      |                                         |                                                                                 |                                                                                          |  |            |
|---------------------------------------------------------------------------------------|---------------------------------------------------------------|-----------------------------------------------------------------------------|------------------------------------------------------------|-----------------------------------------------------------------------------------------|--------------------------------------------------------------|------------------------------------------------------|-----------------------------------------|---------------------------------------------------------------------------------|------------------------------------------------------------------------------------------|--|------------|
|                                                                                       | L<br>F<br>L                                                   | Jser Name:<br>admin<br>Password:<br>••••                                    |                                                            |                                                                                         |                                                              | Login                                                |                                         |                                                                                 |                                                                                          |  |            |
| Fan Speed                                                                             |                                                               |                                                                             |                                                            |                                                                                         |                                                              |                                                      | ]                                       |                                                                                 |                                                                                          |  |            |
|                                                                                       |                                                               |                                                                             | VEAT                                                       | Veput                                                                                   | Vena                                                         | VOMMAB                                               |                                         | VDIMMEP                                                                         | VOMMCH 1                                                                                 |  | Phi Status |
| Temperature                                                                           | S SVEID                                                       | LEV PCM                                                                     | LZV BAIC                                                   |                                                                                         |                                                              |                                                      |                                         |                                                                                 |                                                                                          |  | PE2 States |
| T<br>100<br>40<br>40<br>40<br>40<br>40<br>40<br>40<br>40<br>40<br>40<br>40<br>40<br>4 | T<br>100<br>00<br>00<br>00<br>00<br>00<br>00<br>00<br>00<br>0 | T<br>100<br>40<br>40<br>40<br>41<br>120<br>44<br>42<br>36/96.5<br>PCit Tenp | C 40<br>00<br>00<br>00<br>00<br>00<br>00<br>00<br>00<br>00 | 70<br>190<br>80<br>80<br>80<br>80<br>80<br>80<br>80<br>80<br>80<br>80<br>80<br>80<br>80 | С<br>00<br>00<br>00<br>00<br>00<br>00<br>00<br>00<br>00<br>0 | 100<br>100<br>100<br>100<br>100<br>100<br>100<br>100 | 100 000 000 000 000 000 000 000 000 000 | 70<br>00<br>00<br>00<br>00<br>00<br>00<br>00<br>00<br>00<br>00<br>00<br>00<br>0 | 70 7<br>100<br>60<br>60<br>60<br>60<br>60<br>60<br>60<br>60<br>60<br>60<br>60<br>60<br>6 |  |            |

The health information page also shows power supply information if supported power supplies are connected to the motherboard via I2C. Depending on their design, power supplies might have Field Replaceable Unit (FRU) Data and/or PMBus functions.

Different colors are used to indicate the battery state. Green color means the battery is healthy, and red color means the battery is dead. If the current reading of the battery is negative, the color turns yellow to warn that the battery is discharged. In addition, the energy reading tells the percentage of the charge status of the battery.

The health of a RAID controller is a combined status that depends on the states of its components such as battery backup unit (BBU), virtual drives, and hard disks. If all components belonging to the adapter are OK, the status of the adapter shows OK. Otherwise, it could be Warning or Critical depending on the states of the components.

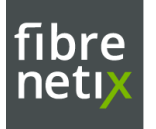

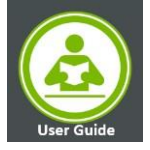

#### **Alert Configuration**

Note: A problem alert will be sent while the status of the monitored item is non-OK (i.e., WARNING, UNKNOWN or CRITICAL) from the initial or is from an OK state to a non- OK state or is from a non-OK state to another non-OK state. A recovery alert will be sent while the status of the monitored item is from a non-OK state to an OK state

Four methods are supported: Log, Email, SNMP Trap and System Tray

Note: Enabled Pooling: periodically checks the health status of monitored items if pooling is enabled. No alert is sent if pooling is disabled.

- Polling Interval: Determines how frequently in seconds the SD5 Web should check the health status of monitored items. The minimum value is 3 seconds.
- Log: Keeps alerts in a log file named "log.txt[yyyy-mm-dd-sequence]" located in the [install folder] folder. The file is
  split into two files once its size becomes greater than 10 MB. The total number of log files to be kept can be
  configured by setting the "backup files to keep around" argument.
- E-mail Alert: Sends alerts via e-mail. To use this function, you need to set recipients, an e-mail server address and a port number as well as a sender's e-mail address. Check SSL or TLS if the e-mail server uses secure connections. If the e-mail server requires authentication, you will need to set up an account and password to log in to the e-mail server. Multiple recipients must be separated by a comma.
- SNMP Trap: Sends alerts with SNMP traps. Multiple recipients are separated by a comma.
- System Tray Popup Alert: Sends alerts to local desktop. Note that the function is only available on Windows platform.

| Alert Configuration  Monitored Item | Enable polling                                                                                                    |
|-------------------------------------|----------------------------------------------------------------------------------------------------|
| Account Setting >                   | Polling Interval* 3 Seconds. (Minimal value is 3)                                                                                                    |
| FIRST DIUS                          | Log (Log monitored item readings.)<br>Max Backup Index* 5 backup files to keep around.                                                                                                    |
|                                     | E-Mail Alert (In order to send E-Mail alerts to the administrator, the system must be connected to a LAN.) Recipients*     (Multiple values are separated by a con SMTP E-Mail server* Port*     Z5 Sender E-Mail Box*     Connection Security*     None SSL StartTLS      My E-Mail Server requires authentication     Sender Account Name*     Sender Password* |
|                                     | SNMP Trap (SNMP trap notification.) SNMP Trap Receivers* (Format: IPv4:port or [IPv6];port and multiple values are separated by a comma                                                                                                    |

#### The E-mail message Configuration

The E-mail message format is defined by the following attributes: Mail title: Item 1: the type of an alert ("Problem ", "Recovery ") Item 2: the name of the monitored item Item 3: the status of the monitored item ("OK", "Warning", "Critical", or "Unknown") Item 4: the time of an alert in date time format Item 5: the host name and host address which sent out an alert Mail body: Item 6: the output message about the status of the monitored item

23 - RS9 User Guide

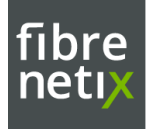

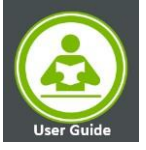

#### The SNMP Trap description

The SNMP Trap description if defined by the following attributes:

Item 1: the type of an alert ("Problem", "Recovery")

Item 2: the name of the monitored item

Item 3: the status of the monitored item ("OK", "Warning", "Critical", or "Unknown")

Item 4: the time of an alert in date time format

Item 5: the output message about the status of the monitored item

#### Configuring the SNMP Service

- Open the Control Panel. Click Administrative Tools. Click Services. Select the SNMP Service.
- Double-click the SNMP Service, and the SNMP Service Properties dialog box appears.
- Click the Security tab. In the Accepted community names setting, click the Add... button to add a public community with READ ONLY rights. Select Accept SNMP packets from any host.
- Click the OK button to complete the settings.

| ×    |                                                                                                    |                                                                                                    |
|------|----------------------------------------------------------------------------------------------------|----------------------------------------------------------------------------------------------------|
| Stat | tai Startup Type<br>Manual<br>Manual<br>Manual (Ting-<br>Manual (Ting-<br>Manual (Ting-<br>Manual (Ting-<br>Manual (Ting-<br>Manual (Ting-<br>Manual (Ting-<br>Manual (Ting-<br>Manual<br>Manual<br>Manual<br>Manual<br>Manual<br>Manual<br>Manual<br>Manual<br>Manual<br>Manual<br>Manual<br>Manual<br>Manual<br>Manual<br>Manual | Log 1<br>Loc Loc Loc Loc Loc Loc Loc Loc Loc Loc                                                                                                    |
|      | Deel Stat                                                                                                    | Dèci<br>Status Startup Type<br>Manual<br>Manual<br>Running Autematic<br>Menual (Trig-<br>Menual (Trig-<br>Menual (Trig-<br>Menual (Trig-<br>Bunning Autematic<br>Menual (Trig-<br>Bunning Autematic<br>Menual<br>Running Autematic<br>Menual<br>Running Autematic<br>Menual<br>Menual<br>Menual<br>Menual<br>Menual<br>Menual<br>Menual<br>Menual<br>Menual |

• Just click OK and then restart SNMP Service.

#### Verifying the SNMP Service

• You can use sc query snmp to check the SNMP service in console mode.

| Cav.                                                                                                   | Administrator: Command Prompt                                                                                                  | × |
|----------------------------------------------------------------------------------------------------|----------------------------------------------------------------------------------------------------|---|
| C:\Users\Administrator>sc                                                                              | query snmp                                                                                                    | ^ |
| SERVICE_NAME: snmp<br>TYPE<br>SIATE<br>WIN32_EXIT_CODE<br>SERVICE_EXIT_CODE<br>CHECKPOINT<br>WAIT_HINT | : 10 WIN32_OWN_PROCESS<br>: 4 RUNNING<br>(STOPPABLE, NOT_PAUSABLE, IGNORES_SHUTDOWN)<br>: 0 <0x0)<br>: 0 <0<br>: 0 <0<br>: 0x0 |   |
| C:\Users\Administrator>_                                                                               |                                                                                                    | ~ |

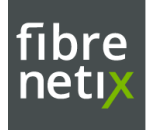

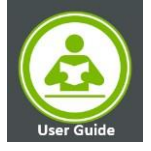

#### Report

It Provides three CSV (Comma Separated Values) format reports. These reports can be downloaded and viewed with CSV supported tools like Microsoft Excel.

- System Information Report: This report contains information shown in the System Info function.
- Health Information Log Report: This report includes the historical data of monitored item readings. Readings of selected (i.e. enabled) monitored items will be written to a file only if the Polling Interval value is set and the Log option is enabled in the Alert Configuration function.
- Event Log Report: This report contains events that represent problems and recoveries with monitored items. When the status of a monitored item is changed, an event log is written to the Event Log Report. Note that to write events to the log file, the Polling Interval on the Configuration page must be set.

## **IPMI LAN Management**

A Dedicated IPMI LAN Port is located on the back panel of the RS9 Server, that accepts RJ45 Cable.

It allows a system administrator to monitor system health and manage computer events remotely.

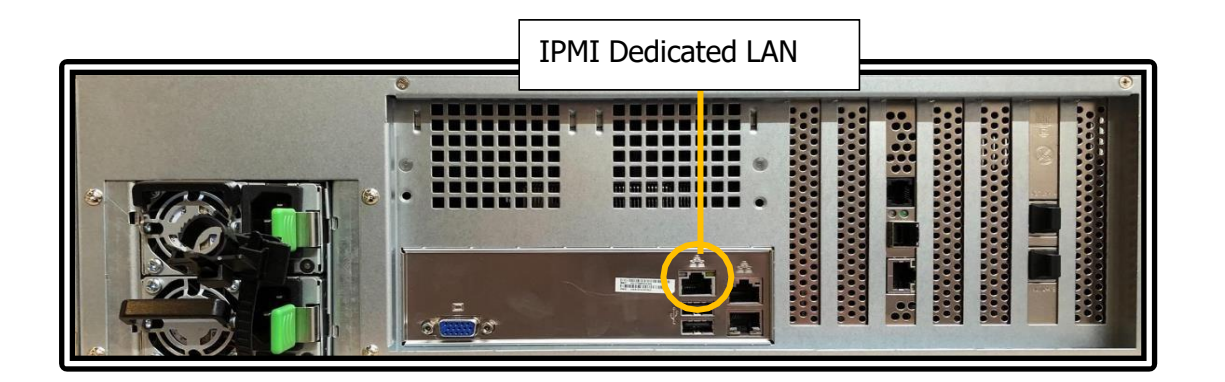

#### **Configuring BIOS**

For the IPMI to work properly, please enable all onboard USB ports and the COM port designated for SOL (IPMI) on the motherboard. All USB ports and the COM port for IPMI (marked with "\*") are enabled in the system UEFI BIOS by default. It is usually listed as COM2 or COM3 in the UEFI BIOS.

The default network setting is "Failover", which will allow the IPMI to connect to the network through a shared LAN port (onboard LAN Port 1 or 0) or through the IPMI Dedicated LAN Port. If the IPMI must be connected through a specific port, please change the LAN configuration setting under the Network Settings.

To verify and Configure follow the below steps

- 1. During the system bootup, press the <Del> Key to Enter the UEFI BIOS
- 2. During the system bootup, press the <Del> key to enter the UEFI BIOS.
- 3. Select the IPMI tab.
- 4. Select BMC Network Configuration and press <Enter>.
- 5. Highlight Update IPMI LAN Configuration, press < Enter> and select [Yes].

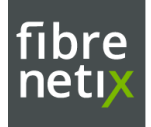

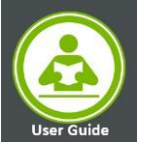

| titistiititititititi<br>Configure IPV4 support<br>Katakiitititi                                                                                                    |                                                                                             | BIOS will set below setting to<br>IPMI in next BOOT                                                                                      |
|----------------------------------------------------------------------------------------------------|---------------------------------------------------------------------------------------------|----------------------------------------------------------------------------------------------------|
| IPMI LAN Selection<br>IPMI Network Link Status<br>Current Configuration Address sour<br>Station IP address<br>Subnet mask<br>Station MAC address<br>Gateway IP address<br>VLAN | Failover<br>Dedicated LAN<br>DHCP<br>172.91.39.291<br>255.255.0.0<br>ate IFMI LAN Configura | at ion                                                                                                    |
| Update IPMI LAN Configuration                                                                                                    |                                                                                             | Enter: Select<br>Fire General Help<br>Fire General Help<br>F2: Previous Values<br>F3: Optimized Defaults<br>F4: Save & Exit<br>ESC: Exit |

6. Highlight Configuration Address Source and select [Static].

|                                                                                                    |                                                                                                | Select to configure LAN                                                                                                    |
|----------------------------------------------------------------------------------------------------|------------------------------------------------------------------------------------------------|----------------------------------------------------------------------------------------------------|
| *******                                                                                                    |                                                                                                | channel parameters statically                                                                                                    |
| Configure IPV4 support                                                                                                    |                                                                                                | or dynamically(by BIOS or                                                                                                    |
| *********                                                                                                    |                                                                                                | not modify any BMC network                                                                                                    |
| IPMI LAN Selection                                                                                                    | Failover                                                                                       | parameters during BIOS phase                                                                                                    |
| IPMI Network Link Status                                                                                                    | Dedicated LAN                                                                                  |                                                                                                    |
| Current Configuration Address                                                                                                    | sour DHCP                                                                                      |                                                                                                    |
| Station IP address                                                                                                    | 172.31.33.231                                                                                  |                                                                                                    |
|                                                                                                    |                                                                                                |                                                                                                    |
| Subnet mesk                                                                                                    | 255.255.0.0                                                                                    |                                                                                                    |
| Subnet mask<br>Station MAC address                                                                                                    | 255,255,0.0<br>— Configuration Address s                                                       | ource                                                                                                    |
| Subnet mask<br>Station MAC address<br>Gateway IP address                                                                                                    | 255.255.0.0<br>— Configuration Address s<br>tatic<br>HCP                                       | ource                                                                                                    |
| Subnet mask<br>Station MAC address<br>Gateway IP address<br>VLAN                                                                                                | 255,255,0,0<br>— Configuration Address s<br>tatic<br>HCP                                       | select Screen                                                                                                    |
| Supret mask<br>Station MAC address<br>Gateway IP address<br>VLAN<br>Update IPMI LAN Configuration                                                               | 255,255,0,0<br>— Configuration Address s<br>tatic<br>HCP                                       | Select Screen                                                                                                    |
| Supnet mask<br>Station MAC address<br>Gateway IP address<br>VLAN<br>Update IPMI LAN Configuration<br>IPMI LAN Selection                                         | 255,255,0,0<br>— Configuration Address s<br>tatic<br>HCP<br>[Failover]                         | Select Screen<br>Select Item<br>Enter: Select                                                                                                    |
| Supnet mask<br>Station MAC address<br>Gateway IP address<br>VLAN<br>Update IPMI LAN Configuration<br>IPMI LAN Selection<br>VLAN                                 | 255,255,0,0<br>— Configuration Address s<br>tatic<br>HCP<br>[Failover]<br>[Disabled]           | Select Screen<br>Select Item<br>Enter: Select<br>+/-: Change Opt.                                                                                         |
| Subnet mask<br>Station MAD address<br>Gateway IP address<br>VLAN<br>Update IPMI LAN Configuration<br>IPMI LAN Selection<br>VLAN<br>Configuration Address source | 255,255,0,0<br>— Configuration Address s<br>tatic<br>HOP<br>[Failover]<br>[Oisabled]<br>[OHCP] | Select Screen<br>Select Item<br>Enter: Select<br>+/-: Change Dot.<br>F1: General Help                                                                     |
| Subnet mask<br>Station MAC address<br>Gateway IP address<br>VLAN<br>Update IPMI LAN Configuration<br>IPMI LAN Selection<br>VLAN<br>Configuration Address source | 255,255,0,0<br>— Configuration Address s<br>tatic<br>HCP<br>[Fallover]<br>[Disabled]<br>[OHCP] | Select Screen<br>Select Item<br>Enter: Select<br>+/-: Change Obt.<br>F1: General Help<br>F2: Previous Values                                              |
| Subnet mask<br>Station MAC address<br>Gateway IP address<br>VLAN<br>Update IPNI LAN Configuration<br>IPNI LAN Selection<br>VLAN<br>Configuration Address source | 255,255,0,0<br>— Configuration Address s<br>tatic<br>HCP<br>[Failover]<br>[Oisabled]<br>[OHCP] | Select Screen<br>Select Item<br>Enter: Select<br>+/-: Change Opt.<br>F1: General Help<br>F2: Previous Values<br>F3: Optimized Defaults                    |
| Subnet mask<br>Station MAC address<br>Gateway IP address<br>VLAN<br>Update IPHI LAN Configuration<br>IPHI LAN Selection<br>VLAN<br>Configuration Address source | 255,255,0,0<br>— Configuration Address s<br>tatic<br>HCP<br>[Failover]<br>[Disabled]<br>[OHCP] | Select Screen<br>Select Item<br>Enter: Select<br>+/-: Change Opt.<br>F1: General Help<br>F2: Previous Values<br>F5: Dptimized Defaults<br>F4: Save & Exit |

7. Once the Configuration Address Source is set to [Static], the Station IP Address, Subnet Mask and Gateway IP Address fields will display 0.0.0, which indicates that these fields are ready for you to change to new values. Select each of the three items and enter the values. Press <Enter> when finished.

| текккикинотеккки<br>Configure IPV4 support<br>жекккикикотексекк                                                                                                    |                                                                                                    | Select to configure LAN<br>channel parameters staticall<br>or dynamically(by BIOS or<br>BMC). Unspecified option will<br>not modify any BMC network               |  |  |
|----------------------------------------------------------------------------------------------------|----------------------------------------------------------------------------------------------------|----------------------------------------------------------------------------------------------------|--|--|
| IPRI LAN Selection<br>IPRI Network Link Status<br>Current Configuration Address sour<br>Station IP address<br>Subnet mask<br>Station MAC address<br>Gateway IP address<br>V AN | Failover<br>Dedicated LAN<br>DHCP<br>172.31.33.231<br>255.255.0.0<br>0c-c4-7a-d5-b7-c1<br>172.31.0.1<br>Disabled | parameters during BIOS phase                                                                                                    |  |  |
| Update IPMI LAN Configuration<br>IPMI LAN Selection<br>VLAN<br>Configuration Address source<br>Station IP address<br>Subnet mask<br>Gateway IP address                         | [Yes]<br>[Failoven]<br>[Disabled]<br>[Static]<br>0.0.0.0<br>0.0.0.0<br>0.0.0.0                                   | ++: Select Screen<br>11: Select Item<br>Enter: Select<br>+/-: Change Opt.<br>F1: General Help<br>F2: Previous Values<br>F3: Ontimized Defaults<br>F4: Save & Exit |  |  |

26 - RS9 User Guide

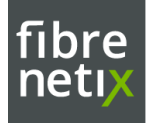

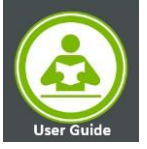

| Aptio Setup Utility -              | - Copyright (C) 2016 A |
|------------------------------------|------------------------|
| BMC Ne                             | etwork Configuration   |
| BMC Network Configuration          |                        |
| IPMI LAN Selection                 | Failover               |
| Current Configuration Address sour | DHCP                   |
| Station IP address                 | 0.0.0.0                |
| Subnet mask                        | 0.0.0.0                |
| Station MAC address                | ac-1f-6b-89-78-4c      |
| Router IP address                  | 0.0.0.0                |
| VLAN                               | Disabled               |
| Update IPMI LAN Configuration      | [Yes]                  |
| IPMI LAN Selection                 | [Failover]             |
| VLAN                               | [Disabled]             |
| Configuration Address source       | [Static]               |
| Station IP address                 | 192.168.5.51           |
| Subnet mask                        | 255.255.255.0          |
| Router IP address                  | 0.0.0.0                |

#### Accessing the Server Using the Browser

1. open a web browser. Enter the IP in URL bar and you will see a login screen.

Enter the username, ADMIN, and the password, ADMIN.

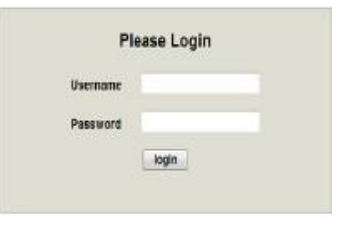

• Main screen displays The Menu bar: The menu bar on the top displays the System Information, Server Health Configuration, Hardware Information, Remote Control, Virtual Media, Maintenance, Miscellaneous, Help.

|                                                                               |                                                         |                                                                                                    |                                                                                                    |                                                                                                    | Host Ident<br>Serv<br>Use                         | fication<br>er: 192.168.005.051<br>r: ADMIN () | Administrator ) | ] |  |
|-------------------------------------------------------------------------------|---------------------------------------------------------|----------------------------------------------------------------------------------------------------|----------------------------------------------------------------------------------------------------|----------------------------------------------------------------------------------------------------|---------------------------------------------------|------------------------------------------------|-----------------|---|--|
| system Server                                                                 | Health                                                  | Configuration                                                                                                    | Remote Control                                                                                                    | Virtual Media                                                                                                    | Maintenance                                       | Miscellaneous                                  | Help            |   |  |
| <ul> <li>System</li> <li>FRU Reading</li> <li>Hardware information</li> </ul> | Syst<br>Firmware<br>BIOS Park<br>Redition W<br>CPLD Ver | Alers<br>Date and Time<br>LDAP<br>Date and Time<br>LDAP<br>Mathematical<br>Adher Directory<br>RADUS<br>Mathematical<br>Network<br>Sal Time<br>Daysmon CMS<br>Sal Time<br>Phaceas correct<br>Phane<br>Sal Carfindation<br>Date<br>Phane<br>Sal Carfindation<br>Date<br>Sal Carfindation<br>Date<br>Sal Carfindation<br>Date<br>Sal Carfindation<br>Dat | IP Address: T<br>BMC MAC As<br>System LAN'<br>System LAN'<br>Syste | 192 168 005 051<br>driess: ac:1168 0974 ac:1168<br>MAC address: ac:1168<br>MAC address: ac:1169<br>MAC address: ac:1169<br>MAC address: ac:116 | 2<br>22 c5 04<br>22 c5 05<br>22 c5 05<br>22 c5 07 |                                                |                 |   |  |

#### **Alert Configuration**

This feature allows the user to configure Alert settings. When you click on Alerts in the menu bar.

To setup an alert or to modify an alert setting, do the following.

- 1. Click on <Alerts> to activate the alert submenu.
- 2. Click on <Modify> to configure or modify the settings of an alert.
- 3. Send Test Alert is used to check if the alerts have been set and sent out correctly.
- 4. Click on <Delete> to delete an alert.
- 5. Click on the <Help> tab to display the Help menu. This menu shows you how to set up or modify an alert.

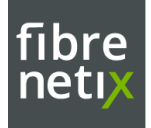

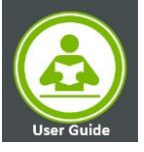

| Configuration  | Modify Alert    |                                                        |  |  |  |
|----------------|-----------------|--------------------------------------------------------|--|--|--|
| Alerts         | Enter the infe  | rmation for the alort below and proce Save             |  |  |  |
| Date and Time  | Litter the mo   | Enter the mornation of the alert below and press save. |  |  |  |
|                | )               | Disable All                                            |  |  |  |
|                | Destination IP: | 000.000.000.000                                        |  |  |  |
| (4)            | Email Address:  | NULL                                                   |  |  |  |
| ADIUS          | Subject:        | NULL                                                   |  |  |  |
| S Mouse Mode 6 | Message:        | NULL                                                   |  |  |  |
| S Network      | Save Cancel     | 1                                                      |  |  |  |
| Dynamic DNS    |                 |                                                        |  |  |  |
| C CMTD         | -               |                                                        |  |  |  |

Follow the steps below to setup an alert.

- 1. Select *Alerts* from the window on the left. Highlight the alert and select *Modify*.
- 2. Select Event Severity.
- 3. Enter the destination IP address to use SNMP.
- 4. Enter the email address you wish the send the alert to, then configure the SMTP settings
- 5. Enter the subject line of the alert.
- 6. Enter a message for the alert.

After completing the steps above, Click on <Save> to save the settings

#### **SNMP** Configuration

| ystem              | Server Health | Configuration        | Remote Control                                         | Virtual Media              | Maintenance                | Miscellaneous | Help |
|--------------------|---------------|----------------------|--------------------------------------------------------|----------------------------|----------------------------|---------------|------|
| Configuration      | 🔿 S           | NMP                  |                                                        |                            |                            |               |      |
| Alerts             |               | Ober the barried     |                                                        |                            |                            |               |      |
| Date and Time      |               | the Save button to s | v to set the SNMP setting and ent<br>ave your changes. | er the required informatio | n to enable SNMP. Please p | ress          |      |
| DLDAP              |               |                      |                                                        |                            |                            |               |      |
| Active Directory   | (             | Enable SNMP          |                                                        |                            |                            |               |      |
| RADIUS             | SI            | NMPV2                |                                                        |                            |                            |               |      |
| 🔿 Mouse Mode       |               | ROCommunity: pu      | blic                                                   |                            |                            |               |      |
| Network            |               | RWCommunity: pr      | ivate                                                  |                            |                            |               |      |
| Dynamic DNS        | si            | NMPV3                |                                                        |                            |                            |               |      |
| SMTP               |               | Enable               |                                                        |                            |                            |               |      |
| I SSL Certificatio | n Ai          | uth Protocol:        | MD5 O SHA1                                             |                            |                            |               |      |
| Users              | Pi            | rivate Protocol:     | DES O AES                                              |                            |                            |               |      |
| Port               |               | Private Key:         |                                                        |                            |                            |               |      |
| IP Access Cont     | rol           |                      |                                                        |                            |                            |               |      |
| SNMP               | s             | ave                  |                                                        |                            |                            |               |      |
| 🔵 Fan Mode         |               |                      |                                                        |                            |                            |               |      |
| Web Session        |               |                      |                                                        |                            |                            |               |      |
| Syslog             |               |                      |                                                        |                            |                            |               |      |

- 1. Check the box to enable the SNMP. Once it is enabled, enter information in the fields below.
- 2. SNMP Version: Select SNMPV2 or SNMPV3.
- 3. SNMPV2: If this options is selected, enter a password for ROCommunity and RWCommunity.

4. SNMPV3: If this option is selected, enter information in the fields below: Enter a username

- Select the Authentication Protocol
- Select the Private Protocol
- Enter the Authentication Key
- Enter the Private key
  - 5. Click <Save> to save the settings.

6. Click the <Help> tab to display the Help menu. The menu includes an explanation of all the options on this page.

28 - RS9 User Guide

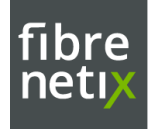

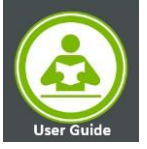

## **Point of Contact**

#### For further assistance, contact technical support

Please be prepared to provide the following information: Serial Number (S/N), product name, model number, and a brief description of the issue.

Technical Support Support@fibrenetix.com

#### **EUROPE & AMERICAS**

Fibrenetix Langebjerg 23B 4000 Roskilde DENMARK P. + 45 70 22 10 16 sales@fibrenetix.com support@fibrenetix.com

#### **MIDDLE EAST**

Fibrenetix Middle East www.fibrenetix.com sales@fibrenetix.com